#### Uputa za prijavu u sustav upisi.hr (za učenike osnovnih škola)

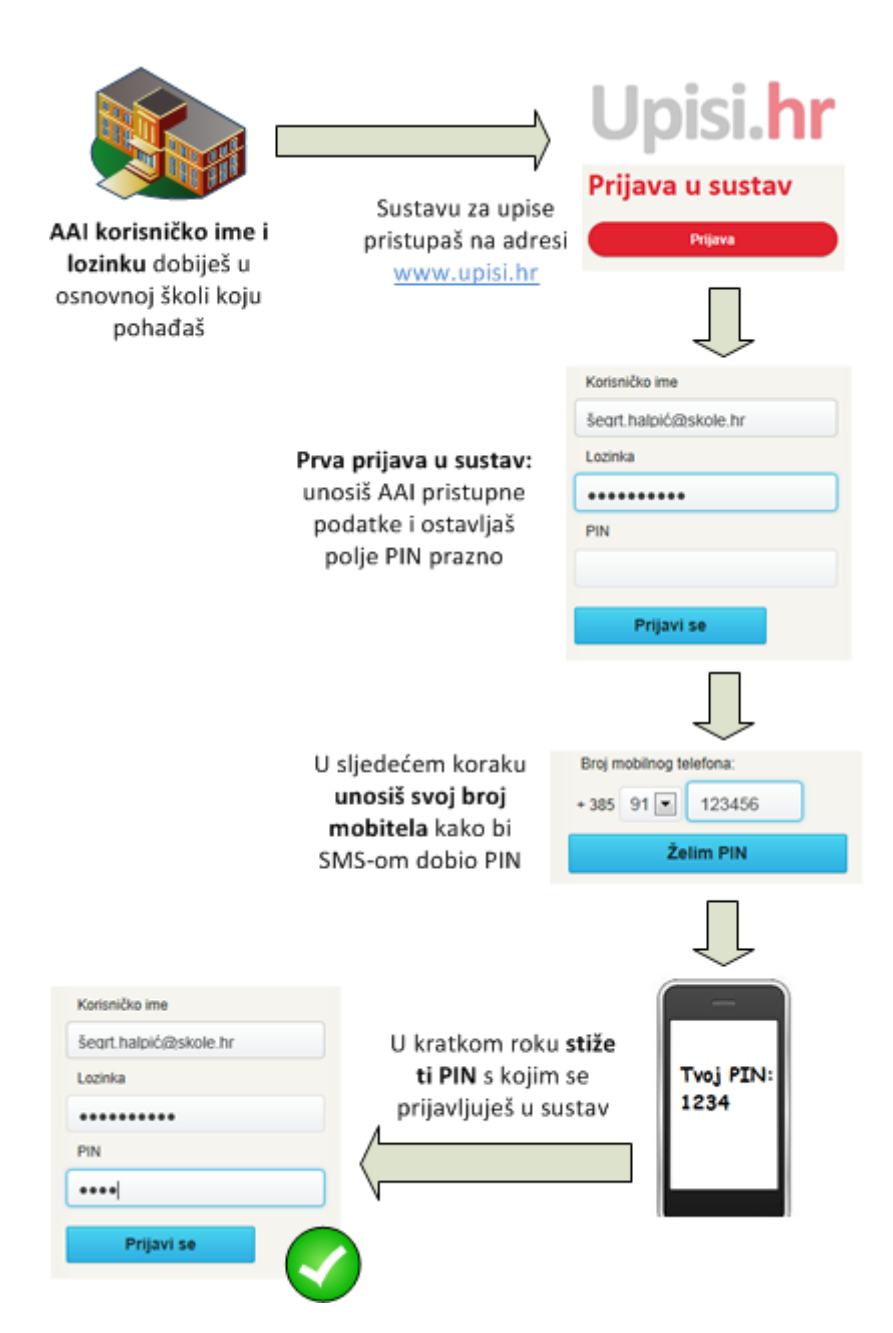

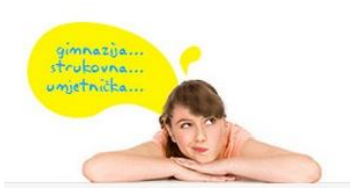

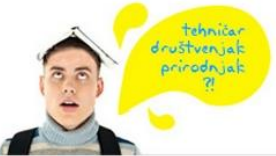

idemoj u srednju!

E-pošta: <u>helpdesk@skole.hr</u> Telefon: 01 6661 500

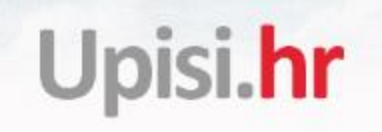

#### Prijava u sustav

Za prijavu u sustav potrebno je kliknuti na "Prijava".

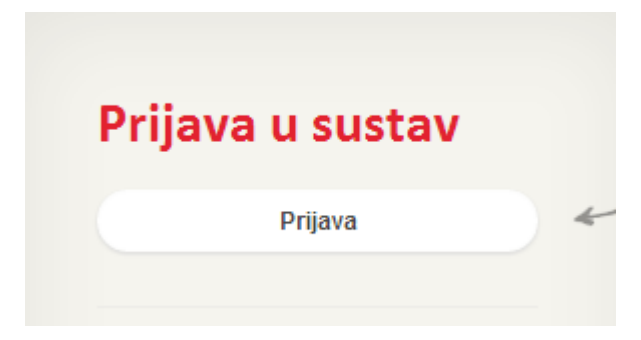

Pojavit će se polja za unos korisničkih podataka.

| zinka |            |                      |                          |                                 |                                 |
|-------|------------|----------------------|--------------------------|---------------------------------|---------------------------------|
| v     |            |                      |                          |                                 |                                 |
|       |            |                      |                          |                                 |                                 |
| F     | Prijav     | /i se                |                          |                                 |                                 |
|       | zinka<br>N | zinka<br>N<br>Prijav | zinka<br>N<br>Prijavi se | zinka<br>N<br><b>Prijavi se</b> | zinka<br>N<br><b>Prijavi se</b> |

Unesi korisničko ime i lozinku iz AAI@EduHr sustava koju si dobio/la u školi i PIN koji si dobio/la SMS porukom. Ako se prijavljuješ po prvi put, nemoj upisivati PIN nego to polje ostavi prazno. U sljedećem koraku moći ćeš unijeti broj mobitela na koji će ti biti poslan PIN. Nakon unosa podatka klikni na "Prijavi se".

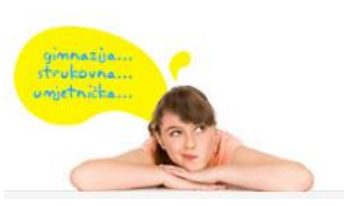

E-pošta: <u>helpdesk@skole.hr</u> Telefon: 01 6661 500 Skype: <u>Korisničke upute</u> <u>Često postavljena pitanja (FAQ)</u>

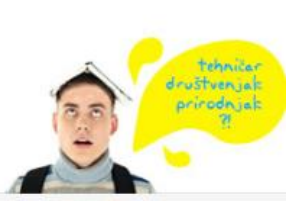

Ako si izgubio/la korisničko ime ili lozinku, javi se administratoru imenika u svojoj školi koji će ti ponovno dati podatke za prijavu. U slučaju da si izgubio/la PIN, pošalji SMS sadržaja OPET na broj 888777 s onog broja mobitela kojeg si upisao/la u sustav kod prve prijave.

Ako se prijavljuješ prvi put u idućem koraku pojavljuju se polja za unos broja mobitela. Unesi broj mobitela na koji želiš primiti SMS s PIN-om. Iz prvog padajućeg izbornika odaberi predbroj mobilnog operatera, a u iduće polje upiši ostatak broja mobitela (6 ili 7 znamenki). Nakon toga klikni na "Pošalji SMS".

| Broj mobitela:                     |  |  |  |  |  |
|------------------------------------|--|--|--|--|--|
| + 385 🔻                            |  |  |  |  |  |
|                                    |  |  |  |  |  |
| Poruka će biti poslana na broj:    |  |  |  |  |  |
| + 385                              |  |  |  |  |  |
|                                    |  |  |  |  |  |
| Pošalji SMS                        |  |  |  |  |  |
|                                    |  |  |  |  |  |
|                                    |  |  |  |  |  |
| Nemam mobitel                      |  |  |  |  |  |
| Nemam mobitel                      |  |  |  |  |  |
| Nemam mobitel<br>Natrag na prijavu |  |  |  |  |  |
| Nemam mobitel<br>Natrag na prijavu |  |  |  |  |  |

Zatim trebaš još potvrditi da želiš da ti se SMS s PIN-om pošalje na uneseni broj mobitela klikom na "Potvrdi".

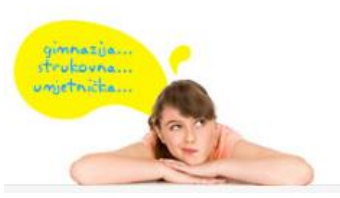

E-pošta: <u>helpdesk@skole.hr</u> Telefon: 01 6661 500 Skype: <u>Korisničke upute</u> <u>Često postavljena pitanja (FAQ)</u>

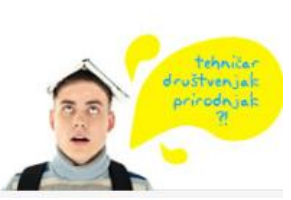

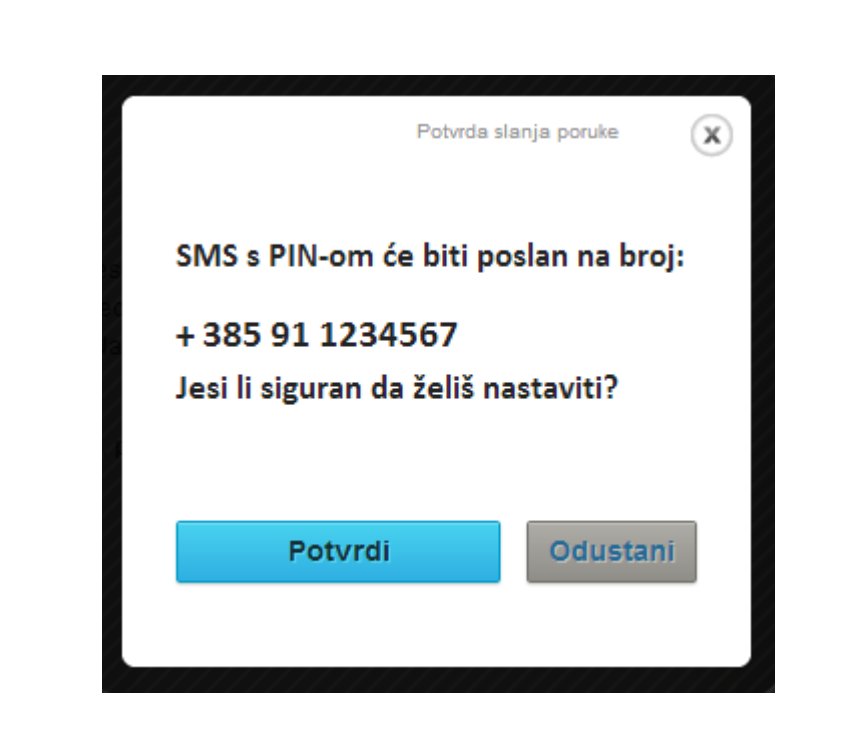

PIN ćeš dobiti u SMS poruci kroz nekoliko minuta. Ako PIN ne stigne na tvoj mobitel u roku od nekoliko minuta, nemoj slati poruku OPET, jer je moguće da je broj mobitela pogrešno unesen. U tom slučaju prijavi se u sustav bez PIN-a (upiši samo korisničko ime i lozinku iz AAI@EduHr sustava) i nakon prijave upiši ispravan broj mobitela. Ako ne primiš SMS s PIN-om ni nakon nekoliko pokušaja unosa broja mobitela, potraži pomoć pozivom na broj 01 6661 500 ili mailom na helpdesk@skole.hr.

Ako nemaš vlastiti mobitel, možeš upisati broj mobitela svojih roditelja, skrbnika ili nekog drugog člana svoje obitelji na koji možeš primiti SMS s PIN-om. U slučaju da nijedan član tvoje obitelji nema mobitel, pokušaj dogovoriti sa svojim razrednikom da uneseš njegov broj mobitela kako bi na njega primio SMS s PIN-om. Ako se ne možeš dogovoriti s razrednikom, javi se na broj 01 6661 500 ili na adresu elektroničke pošte helpdesk@skole.hr.

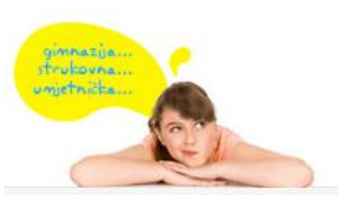

Upisi.hr

E-pošta: <u>helpdesk@skole.hr</u> Telefon: 01 6661 500 Skype: <u>Korisničke upute</u> <u>Često postavljena pitanja (FAQ)</u>

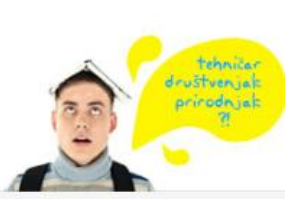

### Ispunjavanje registracijskog obrasca

Registracijski obrazac ispunjavaju kandidati koji osnovnoškolsko obrazovanje završavaju izvan obrazovnoga sustava Republike Hrvatske, kandidati koji žele nastaviti srednjoškolsko obrazovanje te kandidati koji su osnovnoškolsko obrazovanje završili u institucijama za obrazovanje odraslih.

Kandidati koji su osnovno obrazovanje završili u Republici Hrvatskoj prije 2016. godine, pod uvjetom da su navršili najviše 17 odnosno, uz pristanak školskoga odbora, 18 godina starosti, a uz odobrenje Ministarstva znanosti i obrazovanja i više od 18 godina, mogu se prijaviti za upis u redovitu srednju školu. Sve detalje o kandidatima možete pronaći u brošuri **Prijave i upisi u srednje škole za školsku godinu 2016./2017.- Idemo u srednju!!! - kandidati iz drugih obrazovnih sustava.** 

Ovi kandidati ne posjeduju elektronički identitet iz sustava AAI@EduHr pa ih mora registrirati Središnji prijavni ured (Agencija za znanost i visoko obrazovanje).

#### Putem registracijskog obrasca se ne prijavljuju redovni učenici u Republici Hrvatskoj.

Kandidati izvan redovitog sustava obrazovanja registriraju se popunjavanjem elektroničkog obrasca za registraciju na mrežnoj stranici **www.upisi.hr** u nekoliko koraka:

1. Registracija kandidata obavlja se na mrežnoj stranici www.upisi.hr.

2. Klikom na poveznicu "Registriraj se" kandidatu se omogućava popunjavanje elektroničkog obrasca za registraciju. U obrascu kandidati između ostaloga, navode i broj mobilnoga telefona, isključivo mobilnih mreža Republike Hrvatske, na koji će im se poslati korisnička oznaka, lozinka i PIN.

3. Ispravno popunjen obrazac za registraciju smatra se onaj koji sadržava sve tražene osobne podatke i nije moguće dovršiti registraciju ako nedostaje neki podatak.

4. Nakon uspješno popunjenog obrasca kandidat je dužan potvrditi unos podataka klikom na gumb Kreiraj registracijski obrazac.

5. Klikom na gumb Kreiraj registracijski obrazac kandidat je, u elektroničkom obliku, kreirao popunjen registracijski obrazac kojeg je potrebno spremiti na vlastito računalo, isprintati i potpisati (registracijski obrazac mora sadržavati potpis roditelja/staratelja i kandidata).

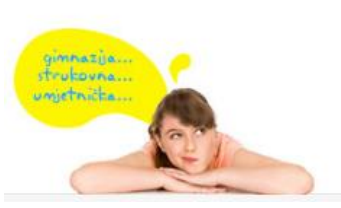

E-pošta: <u>helpdesk@skole.hr</u> Telefon: 01 6661 500 Skype: <u>Korisničke upute</u> <u>Često postavljena pitanja (FAQ)</u>

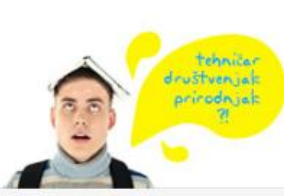

demo

Ocelesi nedesi

6. Isprintan i potpisan obrazac mora se dostaviti u digitalnom formatu (skeniran ili slikan mobitelom) elektroničkom poštom na adresu Agencije **srednja@azvo.hr**.

7. Nakon primitka obrasca u elektroničkom obliku i provjere osobnih podataka Središnji prijavni ured zaključit će registraciju kandidata slanjem korisničkih podataka SMS-om.

8. Nakon što SMS-om dobiju korisničke podatke, kandidati se prijavljuju na mrežnu stranicu: <u>www.upisi.hr</u>.

### Upisi.hr Registracijski obrazac

| me                            |                     |   | Prezime                       |        |     |   |         |
|-------------------------------|---------------------|---|-------------------------------|--------|-----|---|---------|
| pol                           | Muški               | * | Državljanstvo                 | hrvats | ko  |   |         |
| В                             | Hrvatski državljani |   |                               |        |     |   |         |
| tum rođenja                   |                     | = | Mjesto rođenja                |        |     |   |         |
| žava rođenja                  | Hrvatska            | • |                               |        |     |   |         |
| ne oca                        |                     |   | Prezime oca                   |        |     |   |         |
| ne majke                      |                     |   | Prezime majke                 |        |     |   |         |
| dresa i kućni broj            |                     |   |                               |        |     |   |         |
| jesto stanovanja              |                     |   | Poštanski broj                |        |     |   |         |
| žava stanovanja               | Hrvatska            | • | Broj mobitela                 | +385   | 09x | 1 | 1234567 |
| mail adresa                   |                     |   |                               |        |     |   |         |
| odina završetka OŠ            | 2015./2016.         | • | Naziv i mjesto OŠ             |        |     |   |         |
| elim upisati glazbenu<br>kolu | NE                  | Ŧ | Želim upisati plesnu<br>školu | NE     |     |   |         |
| Nissem robet                  | 2                   |   |                               |        |     |   |         |
| Nisamiobot                    | reCAPTCHA           |   |                               |        |     |   |         |

Agencija za znanost i visoko obrazovanje, Središnji prijavni ured E-mail: srednja@azvo.hr | Telefon: +385 (0) 1 6274 877

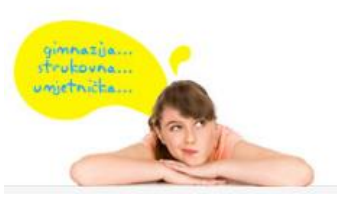

E-pošta: <u>helpdesk@skole.hr</u> Telefon: 01 6661 500 Skype: <u>Korisničke upute</u> <u>Često postavljena pitanja (FAQ)</u>

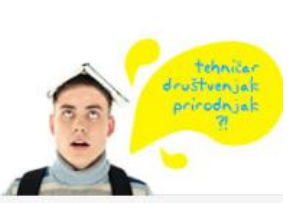

Dodatno, kandidati koji se vraćaju iz iseljeništva ili obrazovanja u inozemstvu koji žele ostvariti pravo izravnoga upisa dužni su priložiti dokaze o boravku u inozemstvu - potvrdu o prijavi i odjavi boravišta u inozemstvu. Adresa Središnjeg prijavnog ureda može se pronaći u poglavlju brošure Kontakti. Dokumenti moraju biti ovjerene preslike. Preslika dokumenta o državljanstvu ovjerava se kod javnoga bilježnika, a preslike svjedodžbi mogu biti ovjerene i u školi koja je svjedodžbe izdala. Nepotpuna dokumentacija neće biti prihvaćena, čime će kandidatu biti onemogućen plasman na ljestvicama poretka obrazovnih programa. Poslani dokumenti neće se vraćati. Ako je neki od priloženih dokumenata izdan na stranomu jeziku, kandidat je dužan priložiti i prijevod ovjeren kod ovlaštenoga sudskog tumača.

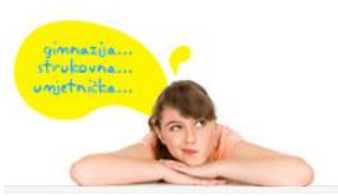

E-pošta: <u>helpdesk@skole.hr</u> Telefon: 01 6661 500 Skype: <u>Korisničke upute</u> <u>Često postavljena pitanja (FAQ)</u>

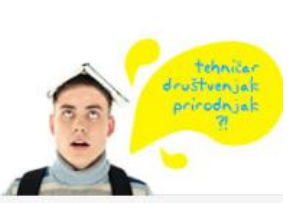

### Filling in the registration form

The registration form should be completed by candidates who finish primary education outside the Republic of Croatia's education system, candidates who intend to continue secondary education and candidates who completed primary education in adult education institutions.

Candidates who completed primary education in the Republic of Croatia before 2016 and who have a maximum of 17 years can apply for enrollment in a regular secondary school. Applicants who have reached the age of 18 may also apply if they have the consent of the school board. Candidates who are over 18 years old may apply with the approval of the Ministry of Science and Education. You can find all the details about the candidates in the brochure "**Prijave i upisi u srednje škole za školsku godinu 2017./2018.- Idemo u srednju!!! - kandidati iz drugih obrazovnih sustava".** 

These candidates do not have the electronic identity in AAI@EduHr system so they must be registered by Central Application Office (Agency for Science and Higher Education).

#### Regular students in the Republic of Croatia do not apply through the registration form.

Applicants outside the regular education system should be registered by completing the electronic registration form on the website www.upisi.hr in a few steps:

- 1. Candidates should register on the website <u>www.upisi.hr</u>.
- By clicking on the "Registriraj se" link the candidate can fill in the electronic registration form. In the form, candidates include, among other things, the mobile phone number, only the mobile networks of the Republic of Croatia, to which PIN will be sent.
- 3. It is necessary to click on the "eIDAS prijava / eIDAS login" link to begin the registration process and follow the on-screen instructions.
- 4. A properly completed registration form contains all required personal data. It is not possible to complete the registration if there is missing data.
- 5. After successfully completing the form, the candidate is required to confirm his registration by clicking the "Create a registration form" button.
- 6. By clicking on the "Create a registration form" button, the candidate has electronically created his registration form. The form must be stored on your own computer, printed and signed (the registration form must include the signature of the parent/guardian and the candidate).

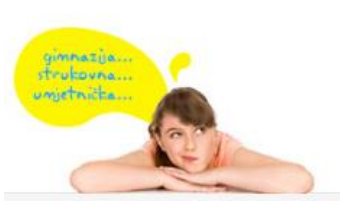

E-pošta: <u>helpdesk@skole.hr</u> Telefon: 01 6661 500 Skype: <u>Korisničke upute</u> <u>Često postavljena pitanja (FAQ)</u>

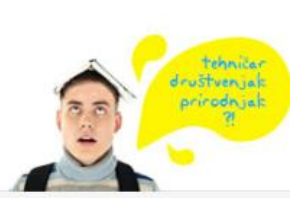

demo

- 7. The printed and signed form must be submitted in digital format (scanned or photographed by mobile phone) to the Agency by e-mail <u>srednja@azvo.hr</u>.
- 8. After receiving the form and checking the personal data, the Central Application Office will finish the registration of the candidate by sending PIN by SMS.
- 9. After the candidate receives the PIN in the SMS message, he will be able to log on to the website <u>www.upisi.hr</u>.

### **Upisi.hr** Registracijski obrazac / Registration form

|                                             |                     | 0 | Prezime / Surname                                           | 1      |                |              |                 | _ |
|---------------------------------------------|---------------------|---|-------------------------------------------------------------|--------|----------------|--------------|-----------------|---|
| Spol / Gender                               | Muški               | ¥ | Državljanstvo /<br>Citizenship                              | hrvats | ko             |              |                 | ۲ |
| OIB                                         | Hrvatski državljani |   |                                                             |        |                |              |                 |   |
| Datum rođenja / Date of<br>birth            |                     | Ħ | Mjesto rođenja / Place of<br>birth                          |        |                |              |                 |   |
| Država rođenja / State of<br>birth          | Hrvatska            | • |                                                             |        |                |              |                 |   |
| lme oca / Name father                       |                     |   | Prezime oca / Surname<br>father                             |        |                |              |                 |   |
| lme majke / Name<br>mother                  |                     |   | Prezime majke /<br>Surname mother                           |        |                |              |                 |   |
| Adresa i kućni broj /<br>Address            |                     |   |                                                             |        |                |              |                 |   |
| Mjesto stanovanja /<br>Place of residence   |                     |   | Poštanski broj / ZIP<br>code                                |        |                |              |                 |   |
| Država stanovanja /<br>Country of residence | Hrvatska            | ٣ | Broj mobitela / Phone                                       | +385   | 9x             |              | 1234567         |   |
| E-mail adresa / e-mail                      |                     |   |                                                             |        |                |              |                 |   |
| Godina završetka OŠ /                       | 2018./2017.         | ٣ | Naziv i mjesto O\$ /<br>Name and place of<br>primary school | Odaber | i svoju osnovn | u školu / Ch | oose you school |   |
| Year of completion                          |                     |   | primary seriour                                             |        |                |              |                 |   |

Agencija za znanost i visoko obrazovanje, Središnji prijavni ured Agency for science and higher education, Central application office E-mail: srednja@azvo.hr | Telefon: +385 (0) 1 8274 877

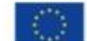

Sufinancira Europska unija Instrument za povezivanje Europe

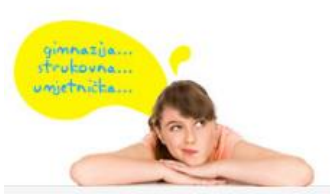

Telefon: 01 6661 500 Skype: 🤯 Korisničke upute Često postavljena pitanja (FAQ)

E-pošta: helpdesk@skole.hr

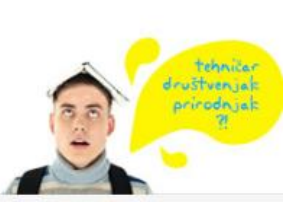

Candidates that have returned from emigration or education abroad who wish to have a direct enrollment are required to submit proof of their stay abroad - a certificate of registration and rescission of residence abroad.

The address of the Central Application Office can be found at the end of the brochure.

Documents must be certified copies.

A copy of the citizenship document is certified by a notary public, copies of the certificates may be certified in the school that issued the certificate. Incomplete documentation will not be accepted and will prevent the candidate from being ranked.

Sent documents will not be returned to candidates. If some of the documents are issued in a foreign language, the candidate must also send the translation from the authorized court interpreter.

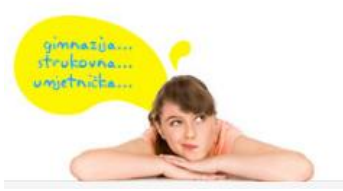

E-pošta: <u>helpdesk@skole.hr</u> Telefon: 01 6661 500 Skype: <u>Korisničke upute</u> <u>Često postavljena pitanja (FAQ)</u>

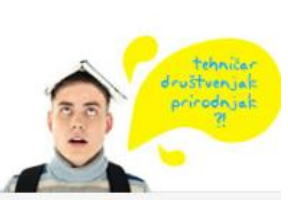

demo

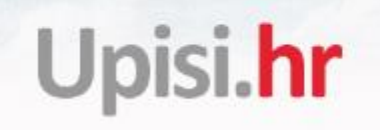

### Kartica Moji podaci

|                    | Osobni podaci i<br>podaci za kontakt | Ocjene:<br>osnovno obrazovanje             | Ocjene: osnovno<br>umjetničko obrazovanje | Natjecanja |  |  |  |
|--------------------|--------------------------------------|--------------------------------------------|-------------------------------------------|------------|--|--|--|
| OSOBNI PODACI      |                                      |                                            |                                           |            |  |  |  |
| Ime:               | Višnja                               |                                            |                                           |            |  |  |  |
| Prezime:           | Kovačić                              |                                            |                                           |            |  |  |  |
| OIB:               | 97616767484                          |                                            |                                           |            |  |  |  |
| Datum rođenja:     | 11.5.1997.                           |                                            |                                           |            |  |  |  |
| Mjesto rođenja:    | Rijeka                               |                                            |                                           |            |  |  |  |
| Država<br>rođenja: | Hrvatska                             |                                            |                                           |            |  |  |  |
| Spol:              | Ž                                    |                                            |                                           |            |  |  |  |
| Prebivalište:      | Cerova 26, Kukci, 52446 N            | Cerova 26, Kukci, 52446 Nova Vas, Hrvatska |                                           |            |  |  |  |
| PODACI ZA RANG     | GIRANJE KANDIDATA U                  | J RAZREDNE ODJELE ZA                       | SPORTAŠE                                  |            |  |  |  |
| Sport:             | nema sporta                          |                                            |                                           |            |  |  |  |
| PODACI ZA KONT     | ТАКТ                                 |                                            |                                           |            |  |  |  |
| E-mail:            | unesi svoj E-mail                    |                                            |                                           |            |  |  |  |
| Broj mobitela:     |                                      |                                            |                                           |            |  |  |  |
| Učenik:            | + 385 91 • 5                         | 775598                                     |                                           |            |  |  |  |
| Roditelj:          | + 385                                |                                            |                                           |            |  |  |  |
|                    |                                      | Spremi promjene                            |                                           |            |  |  |  |

idemojus

Na kartici "Moji podaci" možeš vidjeti svoje osobne podatke, sve ocjene iz osnovne škole od 5. do 8. razreda i ocjene iz umjetničkih škola ako si pohađao/la plesnu ili glazbenu školu.

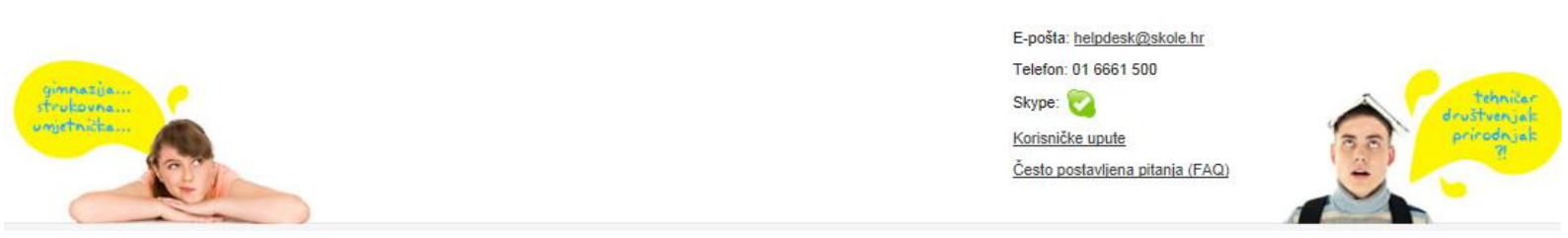

#### Osobni podaci i podaci za kontakt

Na ovoj kartici možeš vidjeti svoje osobne podatke. Ako je neki od podataka netočan, obrati se razredniku u školi kako bi se taj podatak ispravio.

#### Podaci za rangiranje kandidata u razredne odjele za sportaše

Kandidati koji se upisuju u razredne odjele za sportaše iskazuju interes za upis u razredne odjele za sportaše u NISpuSŠ-u odabirom sporta. Na kartici "Moji podaci" trebaš odabrati sport kojim se baviš, navesti ime kluba i mjesto u kojem se klub nalazi. Nakon što iz izbornika "Sport" odabereš sport kojim se baviš prikazat će se polja za odabir kluba i mjesta kluba. Moguće je unijeti više od jednog sporta, klikom na gumb "Dodaj novi". Klikom na gumb "Detalji" imaš mogućnost izmjene podataka, a klikom na gumb "Briši" imaš mogućnost brisanja odabranog sporta.

| Sport:  | nema sporta |         |
|---------|-------------|---------|
|         | nema sporta |         |
| Klub:   |             |         |
| Mjesto: |             |         |
|         |             |         |
|         | Prihvati    | Zatvori |

Napominjemo da sport trebaju odabrati samo kandidati koji se žele natjecati za upis u razredne odjele za sportaše.

Nakon odabira sporta, kluba i mjesta u kojem se klub nalazi trebaš kliknuti na "**Spremi promjene**" kako bi uneseni podaci ostali spremljeni u sustavu.

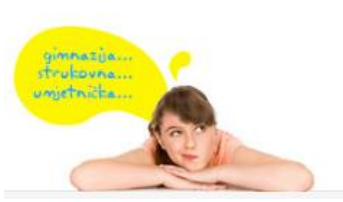

E-pošta: <u>helpdesk@skole.hr</u> Telefon: 01 6661 500 Skype: <u>Korisničke upute</u> <u>Često postavljena pitanja (FAQ)</u>

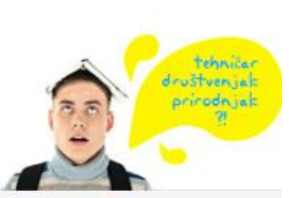

demo

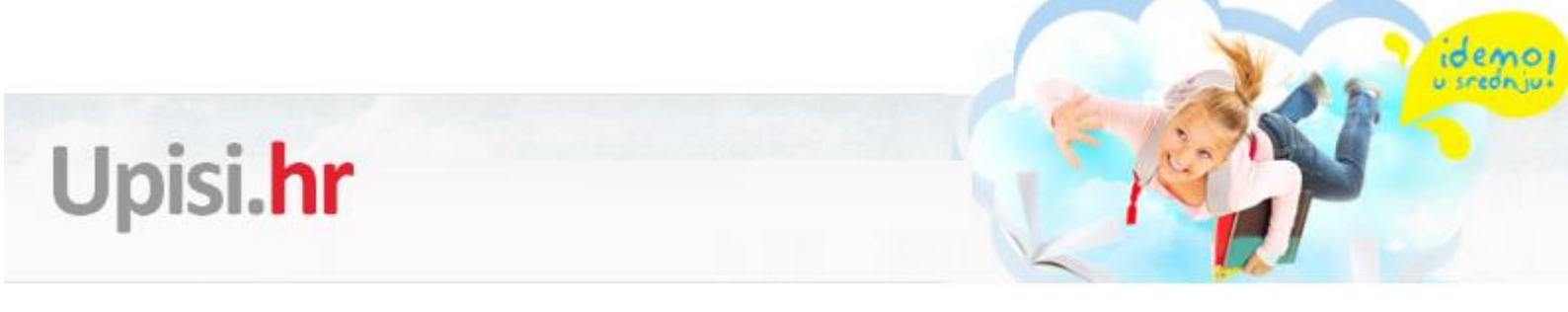

#### Podaci za kontakt

Ako imaš e-mail adresu možeš je upisati u istoimeno polje. U polju "Broj mobitela" nalazi se broj mobitela koji si upisao/la kod prve prijave i moguće ga je ponovno unijeti ako si u međuvremenu promijenio/la broj mobitela, te broj mobitela tvojeg roditelja ili staratelja.

| PODACI ZA KONT | АКТ                |  |
|----------------|--------------------|--|
| E-mail:        | unesi svoj E-mail  |  |
| Broj mobitela: |                    |  |
| Učenik:        | + 385 91 🔻 5775598 |  |
| Roditelj:      | + 385 🔹            |  |
|                | Spremi promjene    |  |

Broj mobitela unosiš na način da prvo odabereš predbroj mobilnog operatera, a u iduće polje upiši ostatak broja mobitela (6 ili 7 znamenki). Nakon unosa podataka trebaš kliknuti na "Spremi promjene" za spremanje unesenih podataka.

#### Ocjene: osnovno obrazovanje

Kartica za ocjene sastoji se od dva dijela, školovanje i ocjene. Na dijelu "Školovanje" možeš za svaku školsku godinu od 5. do 8. razreda vidjeti koju si školu pohađao/la.

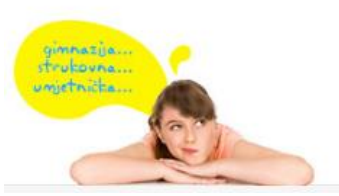

E-pošta: <u>helpdesk@skole.hr</u> Telefon: 01 6661 500 Skype: <u>Korisničke upute</u> <u>Često postavljena pitanja (FAQ)</u>

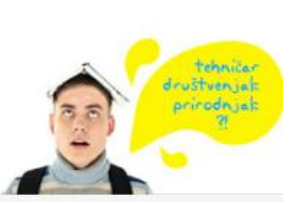

|               | Ovdje možeš vidjeli ocje             | ne koje si ostvario/la u osnovi | noj školi od pelog do osmog razreda       |                         |
|---------------|--------------------------------------|---------------------------------|-------------------------------------------|-------------------------|
|               | Osobni podaci i<br>podaci za kontakt | Ocjene:<br>osnovno obrazovanje  | Ocjene: osnovno<br>umjetničko obrazovanje |                         |
| OSNOVNA ŠKOLA | - REDOVNI PROGRAM                    |                                 |                                           |                         |
| ŠKOLOVANJE    | Šk. godina                           | Škola                           |                                           | Razred                  |
|               | 2009./2010.                          | I. OSNOVNA ŠKOLA BJI            | ELOVAR                                    | 5. razred osnovne škole |
|               | 2010./2011.                          | I. OSNOVNA ŠKOLA BJ             | ELOVAR                                    | 6. razred osnovne škole |
|               | 2011./2012.                          | I. OSNOVNA ŠKOLA BJ             | ELOVAR                                    | 7. razred osnovne škole |
|               | 2012/2013.                           | I. OSNOVNA ŠKOLA BJI            | ELOVAR                                    | 8. razred osnovne škole |

Na dijelu "Ocjene" prikazane su ocjene iz svih predmeta koje si imao/la od 5. do 8. razreda. Ocjene svih predmeta svakog razreda nalaze se u zasebnom stupcu, a pri dnu stupca možeš vidjeti prosjek ocjena po razredu. Ocjene 8. razreda bit će upisane nakon što završiš osnovnu školu.

Ako neka ocjena nije vidljiva ili je krivo unesena, obavezno se javi razredniku kako bi se ta ocjena ispravila.

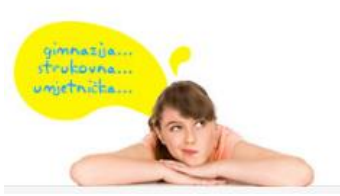

E-pošta: <u>helpdesk@skole.hr</u> Telefon: 01 6661 500 Skype: <u>Korisničke upute</u> <u>Često postavljena pitanja (FAQ</u>)

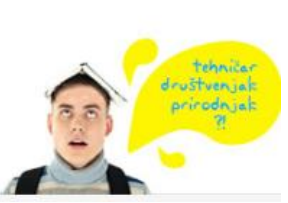

OCJENE

| Predmet                           | Status                      | 5. razred      | 6. razred      | 7. razred      | 8. razred          |
|-----------------------------------|-----------------------------|----------------|----------------|----------------|--------------------|
| Matematika                        | Obvezan                     | Odličan (5)    | Odličan (5)    | Odličan (5)    | Nije upisana ocjen |
| Hrvatski jezik                    | Obvezan                     | Odličan (5)    | Vrlo dobar (4) | Vrlo dobar (4) | Nije upisana ocjer |
| Kemija                            | Obvezan                     |                |                | Odličan (5)    | Nije upisana ocjer |
| Biologija                         | Obvezan                     |                |                | Odličan (5)    | Nije upisana ocjer |
| Fizika                            | Obvezan                     |                |                | Odličan (5)    | Nije upisana ocjer |
| Engleski jezik                    | Obvezan, 1.<br>strani jezik | Odličan (5)    | Vrlo dobar (4) | Vrlo dobar (4) |                    |
| Tjelesna i zdravstvena<br>kultura | Obvezan                     | Odličan (5)    | Odličan (5)    | Odličan (5)    | Nije upisana ocjer |
| Geografija                        | Obvezan                     | Odličan (5)    | Odličan (5)    | Vrio dobar (4) | Nije upisana ocjer |
| Glazbena kultura                  | Obvezan                     | Odličan (5)    | Odličan (5)    | Odličan (5)    | Nije upisana ocjer |
| Likovna kultura                   | Obvezan                     | Odličan (5)    | Vrlo dobar (4) | Vrlo dobar (4) | Nije upisana ocjer |
| Povijest                          | Obvezan                     | Odličan (5)    | Odličan (5)    | Odličan (5)    | Nije upisana ocjer |
| Priroda                           | Obvezan                     | Odličan (5)    | Vrlo dobar (4) |                |                    |
| Tehnička kultura                  | Obvezan                     | Vrlo dobar (4) | Vrlo dobar (4) | Odličan (5)    | Nije upisana ocjer |
| Informatika                       | Izborni                     | Odličan (5)    | Odličan (5)    | Odličan (5)    |                    |
| Njemački jezik                    | Izborni                     |                | Vrlo dobar (4) |                |                    |
| Njemački jezik                    | Izborni, 2. strani<br>jezik | Odličan (5)    |                | Vrlo dobar (4) |                    |
| Vjeronauk                         | Izborni                     | Odličan (5)    | Odličan (5)    |                |                    |
| Vjeronauk - Katolički             | Izborni                     |                |                | Odličan (5)    |                    |
|                                   | Prosjek:                    | 4.92           | 4.54           | 4.67           |                    |

#### Ocjene: osnovno umjetničko obrazovanje

Kartica za osnovno umjetničko obrazovanje sadržavat će popis škola i ocjene samo ako si uz redovnu pohađao i glazbenu ili plesnu školu.

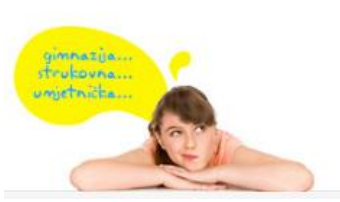

E-pošta: helpdesk@skole.hr Telefon: 01 6661 500 Skype: Korisničke upute Često postavljena pitanja (FAQ)

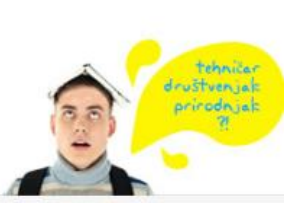

|                        | Osobni podac<br>podaci za kon | i i<br>takt  | Ocjene:<br>osnovno obrazovanje                                                      | Ocjene: osnovno<br>umjetničko obrazov | vanje   | Natjecanja |                |               |
|------------------------|-------------------------------|--------------|-------------------------------------------------------------------------------------|---------------------------------------|---------|------------|----------------|---------------|
| OSNOVNA GLAZBENA ŠKOLA |                               |              |                                                                                     |                                       |         |            |                |               |
| ŠKOLOVANJE             | Šk. godina                    | godina Škola |                                                                                     |                                       |         |            |                | azred         |
|                        | 2010./2011.                   | Osno         | -<br>Dsnovna glazbena škola "Slavko Zlatić" (pri Pučkom otvorenom učilištu Poreč) 5 |                                       |         |            |                | osnovne škole |
| OCJENE                 | Predmet                       |              |                                                                                     |                                       |         | Status     |                | 5. razred     |
|                        | Flauta - temeljni predmet     |              |                                                                                     |                                       | Obvezan |            |                | Odličan (5)   |
|                        | Komorna glazba                |              |                                                                                     |                                       | Obvezan |            |                | Odličan (5)   |
|                        | Solfeggio Obveza              |              |                                                                                     |                                       | Obvezan |            | Vrlo dobar (4) |               |
|                        |                               |              |                                                                                     |                                       |         | Opći i     | uspjeh:        | Odličan (5)   |

| OSNOVNA GLAZBENA ŠKOLA: FLAUTA - TEMELJNI PREDMET |                |                                                                              |         |         |               |  |  |
|---------------------------------------------------|----------------|------------------------------------------------------------------------------|---------|---------|---------------|--|--|
| ŠKOLOVANJE                                        | Šk. godina     | Škola                                                                        | cola Ra |         |               |  |  |
|                                                   | 2012./2013.    | Osnovna glazbena škola "Slavko Zlatić" (pri Pučkom otvorenom učilištu Poreč) |         |         | osnovne škole |  |  |
| OCJENE                                            | Predmet        |                                                                              | Status  |         | 6. razred     |  |  |
| Flauta - temeljni predmet                         |                | predmet                                                                      | Obvezan |         | Odličan (5)   |  |  |
|                                                   | Solfeggio      |                                                                              | Obvezan |         | Odličan (5)   |  |  |
|                                                   | Zbor           |                                                                              | Obvezan |         | Odličan (5)   |  |  |
|                                                   | Teorija glazbe |                                                                              | Izborni |         | Odličan (5)   |  |  |
|                                                   | Klavir Izborni |                                                                              |         |         | Odličan (5)   |  |  |
|                                                   |                |                                                                              | Opći    | uspjeh: | Odličan (5)   |  |  |

Na ovoj kartici vidljive su sve ocjene koje si ostvario u glazbenoj ili plesnoj školi. Ako primijetiš da neka ocjena nedostaje ili je krivo unesena, obrati se svom profesoru u glazbenoj/plesnoj školi.

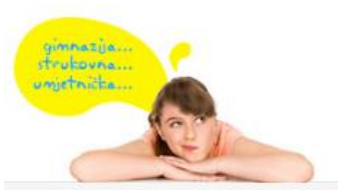

E-pošta: <u>helpdesk@skole.hr</u> Telefon: 01 6661 500 Skype: <u>Korisničke upute</u> <u>Često postavljena pitanja (FAQ</u>)

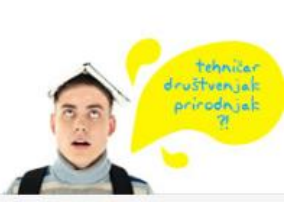

idemoj u srednju!

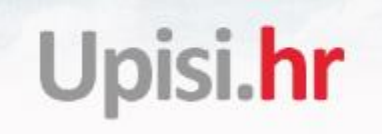

#### Natjecanja

Ako si za vrijeme osnovnoškolskog obrazovanja sudjelovao u nekom od natjecanja onda će se podaci o tom natjecanju prikazati u kartici "Natjecanja".

| Osobni podaci i   | Ocjene:             | Ocjene: osnovno        | Natjecanja |
|-------------------|---------------------|------------------------|------------|
| podaci za kontakt | osnovno obrazovanje | umjetničko obrazovanje |            |

Nemaš evidentirano niti jedno natjecanje.

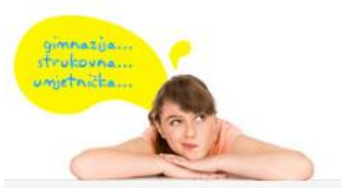

E-pošta: <u>helpdesk@skole.hr</u> Telefon: 01 6661 500 Skype: <u>Korisničke upute</u> <u>Često postavljena pitanja (FAQ</u>)

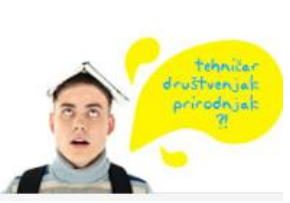

idemoj u srednju!

rubowne

### Kartica Obrazovni programi

| Aretraži<br>obrazovne<br>programe | Ovdje možeš pretraživati obrazovne programe i škole koje ih | ı prov | ode.  |               |
|-----------------------------------|-------------------------------------------------------------|--------|-------|---------------|
| Programi s ranijim r              | okom prijave                                                |        |       |               |
| Vrsta programa                    | sve vrste programa                                          | *      |       |               |
| Program                           | svi programi                                                | v      |       |               |
| Županije                          | sve županije                                                | Ŧ      |       |               |
| Vrsta škole                       | sve vrste škola                                             | Ŧ      |       |               |
| Škola                             | sve škole                                                   | Ŧ      | Traži | Obriši uvjete |

Na kartici "Obrazovni programi" možeš vidjeti izbornike za pretraživanje obrazovnih programa koji ti pomažu pronaći upravo onaj program koji te zanima. Klikom na "Programi s ranijim rokom prijave" možeš vidjeti koji sve programi imaju raniji rok prijave.

| Vrsta programa | Strukovni programi   |          |
|----------------|----------------------|----------|
| Strukovno      | 1                    | Q        |
| područje       | sve vrste programa   | <b>A</b> |
| Program        | Gimnazijski programi |          |
| Županije       | Strukovni programi   |          |

U izborniku "Vrsta programa" možeš odabrati vrstu programa koji tražiš. Ako si odabrao/la "Strukovni program", prikazat će ti se dodatan izbornik s mogućnosti odabira strukovnog područja.

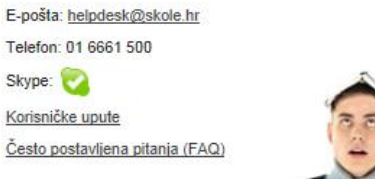

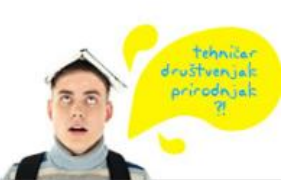

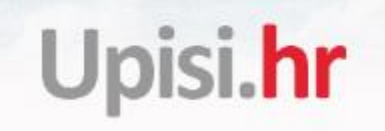

Odabirom strukovnom područja bit će ti prikazane samo one škole i obrazovni programi koji spadaju u to strukovno područje.

| Program     | svi programi            |   |
|-------------|-------------------------|---|
| Županije    |                         | Q |
|             | svi programi            |   |
| Vrsta škole | Agroturistički tehničar |   |

U izborniku "Program" možeš odabrati obrazovni program koji tražiš. Navedeni su abecednim redom. Ako si u izborniku "Vrsta programa" već odabrao/la vrstu, tada će u izborniku "Program" biti prikazani samo obrazovni programi koji spadaju u tu vrstu.

| Županije    | sve županije           |          |
|-------------|------------------------|----------|
| Vrsta škole | 1                      | Q        |
|             | sve županije           | <b>A</b> |
| Skola       | Brodsko-posavska       |          |
|             | Dubrovačko-neretvanska |          |

U izborniku "Županije" možeš odabrati županiju u kojoj želiš pronaći školu i program.

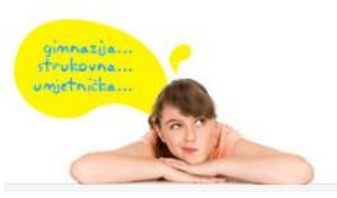

E-pošta: <u>helpdesk@skole.hr</u> Telefon: 01 6661 500 Skype: <u>Korisničke upute</u> <u>Često postavljena pitanja (FAQ)</u>

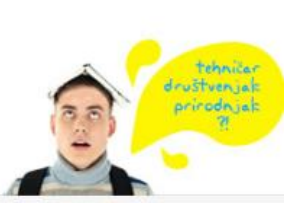

| Vrsta škole             | sve vrste škola                            |   |
|-------------------------|--------------------------------------------|---|
| Škola                   | 1                                          | Q |
| Onoid                   | sve vrste škola                            |   |
|                         | Javne škole                                |   |
| ničke upute   Če        | Škole vjerskih zajednica s pravom javnosti |   |
| šta: <u>helpdesk@sk</u> | Privatne škole s pravom javnosti           |   |

U izborniku "Vrsta škole" možeš odabrati vrstu škola koju želiš pronaći.

| Škola                        | sve škole                                      |          |
|------------------------------|------------------------------------------------|----------|
|                              | 1                                              | Q        |
|                              | sve škole                                      | <b>^</b> |
| <u>ce upute</u>   <u>Č</u> e | Ekonomska i trgovačka škola, Dubrovnik         |          |
| <u>helpdesk@sk</u>           | Geodetska tehnička škola, Zagreb               |          |
|                              | Gospodarska škola Istituto professionale, Buje |          |

U izborniku "Škola" možeš odabrati školu koju tražiš. Ako si u prethodnim izbornicima odabrao neke uvjete, tada će ti biti prikazane samo škole koje zadovoljavaju te uvjete (npr. samo jezične gimnazije u Gradu Zagrebu).

### Nije obavezno odabrati uvjete u svim izbornicima, već to možeš učiniti samo u onim izbornicima za koje misliš da će ti olakšati pretragu.

Nakon što klikneš na "Traži" prikazati će ti se sve škole i obrazovni programi koji zadovoljavaju uvjete koje si postavio. Klikom na "Obriši uvjete" možeš ukloniti sve uvjete koje si postavio.

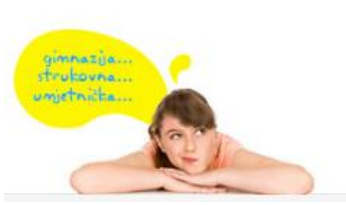

E-pošta: <u>helpdesk@skole.hr</u> Telefon: 01 6661 500 Skype: <u>Korisničke upute</u> <u>Često postavljena pitanja (FAQ)</u>

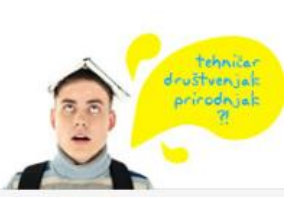

demo

| Vrsta programa           | sve vrste programa |                                     | *           |       |               |         |
|--------------------------|--------------------|-------------------------------------|-------------|-------|---------------|---------|
| Program                  | svi programi       |                                     |             |       |               |         |
| Županije                 | sve župar          | nije                                | Ŧ           |       |               |         |
| Vrsta škole              | sve vrste          | škola                               |             |       |               |         |
| Škola                    | sve škole          |                                     | v           | Traži | Obriši uvjete |         |
| Program                  |                    | Škola                               | Mjesto      |       | Broj mjesta   |         |
| Agroturistički tehničar  |                    | Srednja škola Stjepana Sulimanca    | Pitomača    |       | 26            | Detalji |
| Alatničar                |                    | Industrijsko-obrtnička škola        | Slavonski B | rod   | 7             | Detalji |
| Arhitektonski tehničar   |                    | Graditeljsko-geodetska škola Osijek | Osijek      |       | 56            | Detalji |
| Armirač (savijač željeza | 3)                 | Graditeljsko-geodetska škola Osijek | Osijek      |       | 7             | Detalji |
| Autoelektričar - JMO     |                    | Obrtna tehnička škola               | Split       |       | 48            | Detalji |
| Autoelektričar - JMO     |                    | Industrijsko-obrtnička škola        | Slavonski B | rod   | 8             | Detalji |
| Autolakirer - JMO        |                    | Industrijsko-obrtnička škola        | Slavonski B | rod   | 7             | Detalji |

Prikazan ti je program, škola, mjesto u kojem se program izvodi i broj mjesta te gumb "Detalji" kojim možeš dobiti više informacija o programu i dodati ga među svoje odabire obrazovnih programa odnosno prijaviti ga.

#### Detalji i odabir

Nakon što klikneš na "Detalji i odabir" uz željeni program, otvoriti će ti se prozor s informacijama o školi i programu.

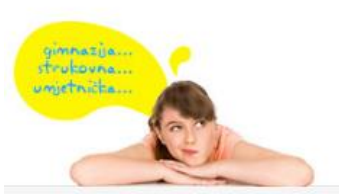

E-pošta: <u>helpdesk@skole.hr</u> Telefon: 01 6661 500 Skype: <u>Korisničke upute</u> <u>Često postavljena pitanja (FAQ)</u>

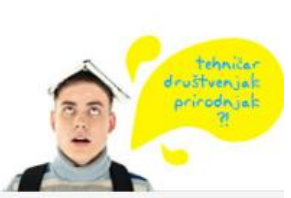

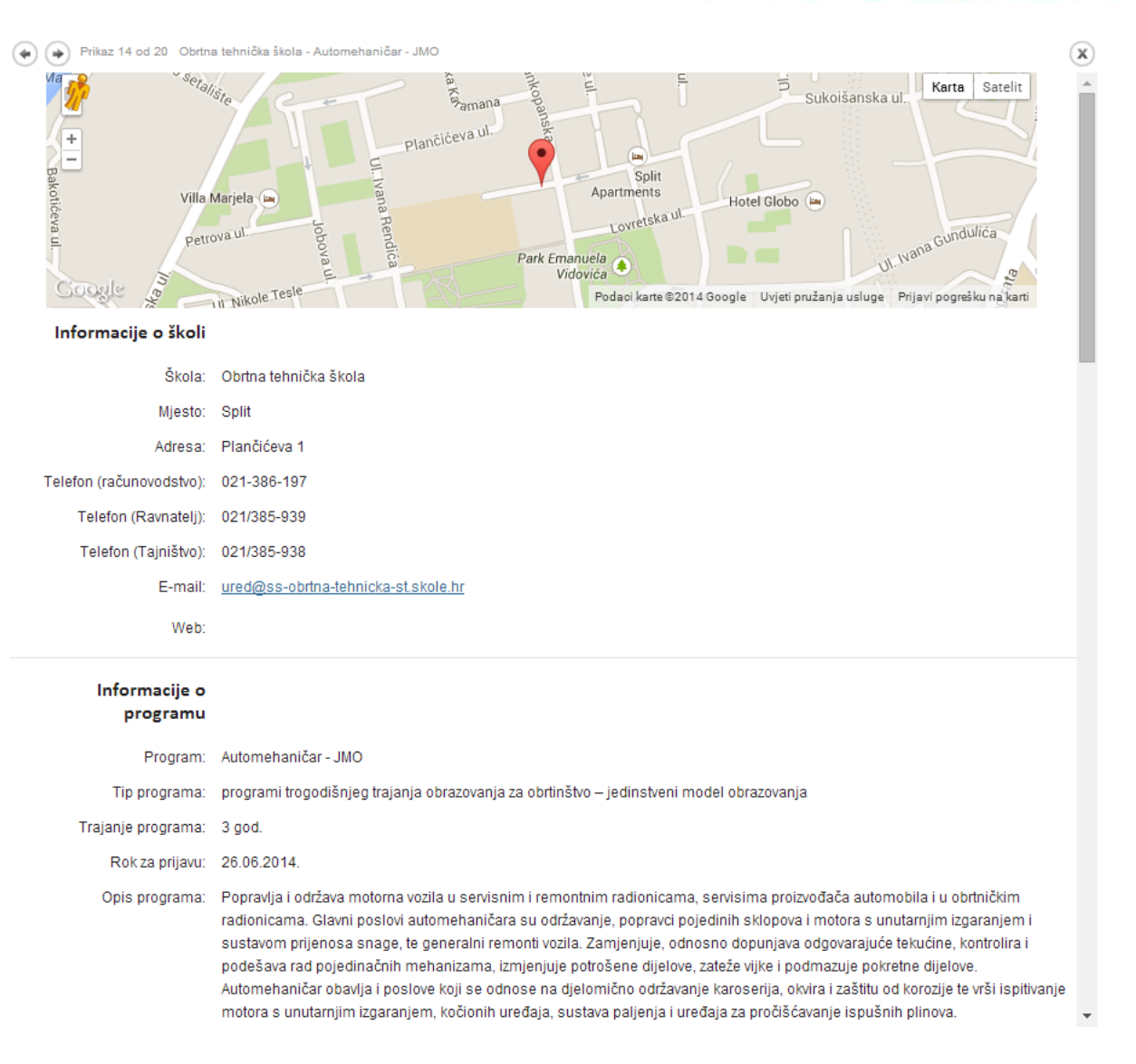

Prikazana ti je lokacija škole na Google Maps karti te adresa i kontakt podaci škole. Ovdje možeš vidjeti informacije o programu poput trajanja programa, opisa programa i upisnu kvotu i preduvjete koje moraš zadovoljiti kako bi zajedno s ostalim kandidatima konkurirao za upis u taj program.

Prikazani su i elementi bodovanja u kojima možeš vidjeti što se sve boduje za upis u taj program. Bodove, ako je tako propisano za program, možeš dobiti za prosjek ocjena, zaključne ocjene navedenih predmeta posebno značajnih za upis, natjecanja i propisane dodatne provjere znanja, sposobnosti ili darovitosti.

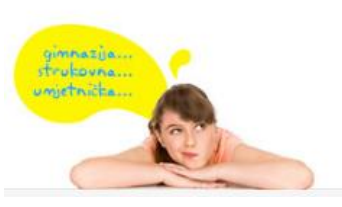

E-pošta: <u>helpdesk@skole.hr</u> Telefon: 01 6661 500 Skype: 🏹 <u>Korisničke upute</u> <u>Često postavliena pitanja (FAQ)</u>

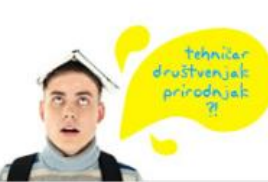

Svoje bodovno stanje za svaki prijavljeni program moći ćeš vidjeti na ljestvici poretka na kartici "Moji rezultati".

Nakon što si proučio/la sve informacije o obrazovnom programu i postavljenim uvjetima možeš nastaviti s prijavom programa klikom na "Odabir jezika i izbornih predmeta" ili ako te program ne zanima kliknuti "Odustani" i nastaviti tražiti druge programe.

#### Odabir jezika i izbornih predmeta

Kada si kliknuo/la na "Odabir jezika i izbornih predmeta" prikazat će ti se dodatni izbornici.

|                                      | znanosti, ol                  | brazovanja i sporta                                       |                                                     | Z          | Ne |
|--------------------------------------|-------------------------------|-----------------------------------------------------------|-----------------------------------------------------|------------|----|
|                                      | Kandidat je                   | u osnovnoj školi najmanje četiri školske g                | jodine učio drugi strani jezik                      | 1          | Ne |
|                                      | Pripadnik ro                  | omske nacionalne manjine koji živi u uvjetir              | ma koji su mogli utjecati na uspjeh u osnovnoj škol | i 1        | Da |
|                                      | * Ako kandid<br>najpovoljnija | at ostvaruje pravo na bodove temeljem više<br>vrijednost. | e stavaka označenih zvjezdicom, za vrednovanje se   | uzima samo |    |
| Prvi strani jezik:                   | 1. izbor:                     | Engleski jezik                                            |                                                     |            |    |
|                                      | 2. izbor:                     | Njemački jezik                                            |                                                     |            |    |
|                                      |                               |                                                           |                                                     |            |    |
| Drugi strani jezik /<br>Alternativa: | 1. izbor:                     | Njemački jezik napredni                                   |                                                     |            |    |
|                                      | 2. izbor:                     | Talijanski jezik početni                                  |                                                     |            |    |
|                                      |                               |                                                           |                                                     |            |    |
| Izborni predmet                      | Vieron                        | auk                                                       |                                                     |            |    |
|                                      | Etika                         |                                                           |                                                     |            |    |
|                                      |                               |                                                           |                                                     |            |    |
|                                      |                               |                                                           |                                                     |            | F  |
|                                      |                               | Dodaj u Moj odabir                                        | Odustani                                            |            |    |
|                                      |                               |                                                           |                                                     |            |    |

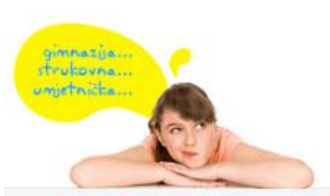

E-pošta: <u>helpdesk@skole.hr</u> Telefon: 01 6661 500 Skype: <u>Korisničke upute</u> <u>Često postavljena pitanja (FAQ)</u>

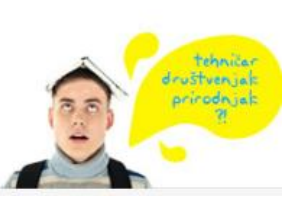

Među ponuđenim prvim stranim jezicima potrebno je odabrati jezik koji si učio/la u osnovnoj školi. Možeš odabrati i jezik koji nisi učio/la u školi, a poznaješ ga pa ćeš u tom slučaju svoje znanje morati dokazati na dodatnoj provjeri znanja jezika u srednjoj školi.

Za "1. izbor" odabireš onaj jezik koji najviše želiš učiti, dok za "2. izbor" odabireš jezik koji želiš učiti ako se kvota za tvoj "1. izbor" popuni.

Obrazovni program može nuditi i učenje drugog stranog jezika, trećeg stranog jezika ili neke dodatne predmete kao alternativu učenju dodatnih stranih jezika.

Ako tek počinješ učiti neki strani jezik **preporučljivo je odabrati ga na početnoj razini ako je ponuđena, odnosno ako već poznaješ jezik, odabrati ga na naprednoj razini.** Također je potrebno odabrati između ponuđenih izbornih predmeta one koje želiš učiti.

Ako si siguran/na da je tvoja želja staviti program na listu prioriteta u "Moj odabir" odnosno prijaviti ga, klikni na "Dodaj u Moj odabir". U suprotnome klikni na gumb "Odustani".

Postavljanje obrazovnog programa na listu prioriteta podrazumijeva ozbiljnu namjeru da se takav program i upiše.

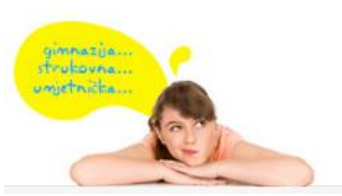

E-pošta: <u>helpdesk@skole hr</u> Telefon: 01 6661 500 Skype: <u>Korisničke upute</u> <u>Često postavljena pitanja (FAQ</u>)

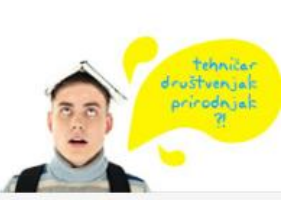

### Upute za pretragu obrtnika i pravnih osoba koji posjeduju licenciju za odabrano zanimanje

| Vrsta programa         | a sve vrste programa                         |                   | *           |               |          |
|------------------------|----------------------------------------------|-------------------|-------------|---------------|----------|
| Program                | Automehaničar - JMO                          |                   | *           |               |          |
| Županije               | sve županije                                 |                   | *           |               |          |
| Vrsta škole            | sve vrste škola                              |                   | *           |               |          |
| Škola                  | a sve škole                                  |                   | ▼ Traži     | Obriši uvjete |          |
| Program                | Škola                                        | Mjesto            | Broj mjesta |               |          |
| Automehaničar -<br>JMO | Srednja škola Donji Miholjac                 | Donji<br>Miholjac | 2           | Detalji       | Obrtnici |
| Automehaničar -<br>JMO | Tehnička škola Nikole Tesle Vukovar          | Vukovar           | 7           | Detalji       | Obrtnici |
| Automehaničar -<br>JMO | Srednja škola Stjepana Sulimanca<br>Pitomača | Pitomača          | 2           | Detalji       | Obrtnici |

Nakon što klikneš na "Obrtnici" uz željeni program, otvorit će ti se prozor s popisom obrtnika i pravnih osoba koji posjeduju licenciju za odabrano zanimanje. Otvaranjem prozora "Obrtnici" prikazat će ti se obrtnici i pravne osobe samo za odabrani obrazovni program iz županije u kojoj se nalazi škola.

| talji programa Obrtnici |                                   |                  |                       |                     |
|-------------------------|-----------------------------------|------------------|-----------------------|---------------------|
| opis obrtnika i p       | avnih osoba koji posjed           | duju licenciju z | a odabrano zanimanje  |                     |
| Županija: BJEL          | OVARSKO-BILOGORSKA                | Ŧ                |                       |                     |
| icencirani subjekt      | Županija                          | Mjesto           | Adresa                | Slobodnih<br>mjesta |
| AUTO VICIĆ j.d.o.o.     | Bjelovarsko-<br>bilogorska        | BJELOVAR         | Klokočevac 185/E      | 0                   |
| AUTOCENTAR RAJKOVIĆ d   | .o.o. Bjelovarsko-<br>bilogorska  | BJELOVAR         | KRIŽEVAČKA CESTA 20 B | 7                   |
| AUTOKUĆA KRŽAK d.o.o.   | Bjelovarsko-<br>bilogorska        | BJELOVAR         | KRIŽEVAČKA 40 A       | 1                   |
| UTOMEHANIČARSKI OBR     | T DADO Bjelovarsko-<br>bilogorska | BJELOVAR         | JULIJA MAKANCA 4      | 4                   |

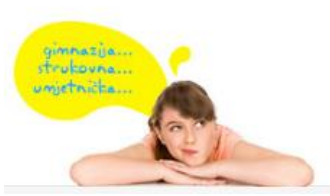

E-pošta: <u>helpdesk@skole.hr</u> Telefon: 01 6661 500 Skype: <u>Korisničke upute</u> <u>Često postavljena pitanja (FAQ)</u>

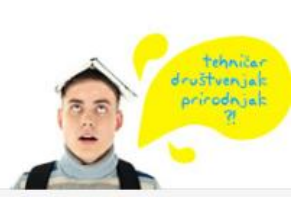

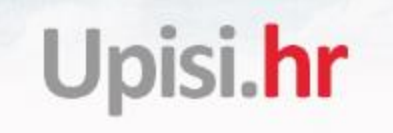

| Oetalji programa 👘 O                  | brtnici                                                                                                    |                            |                 |                       |                     |
|---------------------------------------|----------------------------------------------------------------------------------------------------|----------------------------|-----------------|-----------------------|---------------------|
| Popis obrtnik                         | a i pravnih osoba                                                                                                    | i koji posjed              | uju licenciju z | a odabrano zanimanje  |                     |
| Županija:                             | Sve županije                                                                                                    |                            | •               | )                     |                     |
| Licencirani subjek                    | Sve županije<br>BJELOVARSKO-BILO<br>BRODSKO-POSAVSK                                                                                                    | GORSKA<br>A<br>TVANSKA     | ^<br>           | Adresa                | Slobodnih<br>mjesta |
| AUTO VICIĆ j.d.o.o.                   | GRAD ZAGREB<br>ISTARSKA                                                                                                    | IVANJKA                    |                 | Klokočevac 185/E      | 0                   |
| AUTOCENTAR RAJK                       | KARLOVACKA<br>KOPRIVNIČKO-KRIŽEVAČKA<br>KRAPINSKO-ZAGORSKA<br>LIČKO-SENJSKA<br>MEĐIMURSKA<br>OSJEČKO-BARANJSKA<br>POŽEŠKO-SLAVONSKA<br>PRIMORSKO-GORANSKA<br>SISAČKO-MOSLAVAČKA<br>SILTSKO-DALMATINSKA<br>VARAŽDINSKA<br>VARAŽDINSKA<br>VIROVITIČKO-PODRAVSKA<br>VUKOVARSKO-SRIJEMSKA<br>BJELOVAR<br>bilogorska<br>BJELOVAR |                            |                 | KRIŽEVAČKA CESTA 20 B | 7                   |
| AUTOKUĆA KRŽAK                        |                                                                                                    |                            |                 | KRIŽEVAČKA 40 A       | 1                   |
| AUTOMEHANIČARSI                       |                                                                                                    |                            |                 | JULIJA MAKANCA 4      | 4                   |
| ČAZMATRANS - NO<br>I USLUGE, Bjelovar |                                                                                                    |                            |                 | Velike Sredice 33     | 4                   |
| HIDROREGULACIJA                       |                                                                                                    |                            |                 | V. Lisinskog 4b       | 0                   |
| HRUBY d.o.o.                          |                                                                                                    | Bjelovarsko-<br>bilogorska | BJELOVAR        | Ruđera Boškovića 27   | 6                   |
| HRVATSKE ŠUME d.                      | o.o. ZAGREB                                                                                                    | Bjelovarsko-<br>bilogorska | BJELOVAR        | Slavonska cesta 5     | 11                  |

Ako želiš pogledati obrtnike za odabrano zanimanje iz drugih županija potrebno je iz padajućeg izbornika odabrati željenu županiju. Ako odabereš "Sve županije" iz padajućeg izbornika prikazat će ti se svi obrtnici i pravne osobe za odabrano zanimanje iz svih županija. Broj slobodnih mjesta je informativan te se preuzima iz informacijskog sustava eNaukovanje pri Ministarstvu gospodarstva, poduzetništva i obrta (<u>https://enaukovanje.portor.hr/slobodnaMjesta/home.htm</u>).

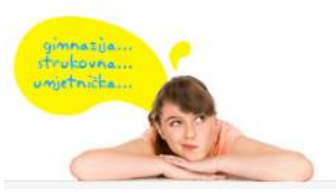

E-pošta: <u>helpdesk@skole.hr</u> Telefon: 01 6661 500 Skype: <u>Korisničke upute</u> <u>Često postavljena pitanja (FAQ)</u>

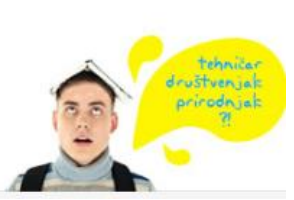

idemoj u srednju!

### Kartica Moji odabir

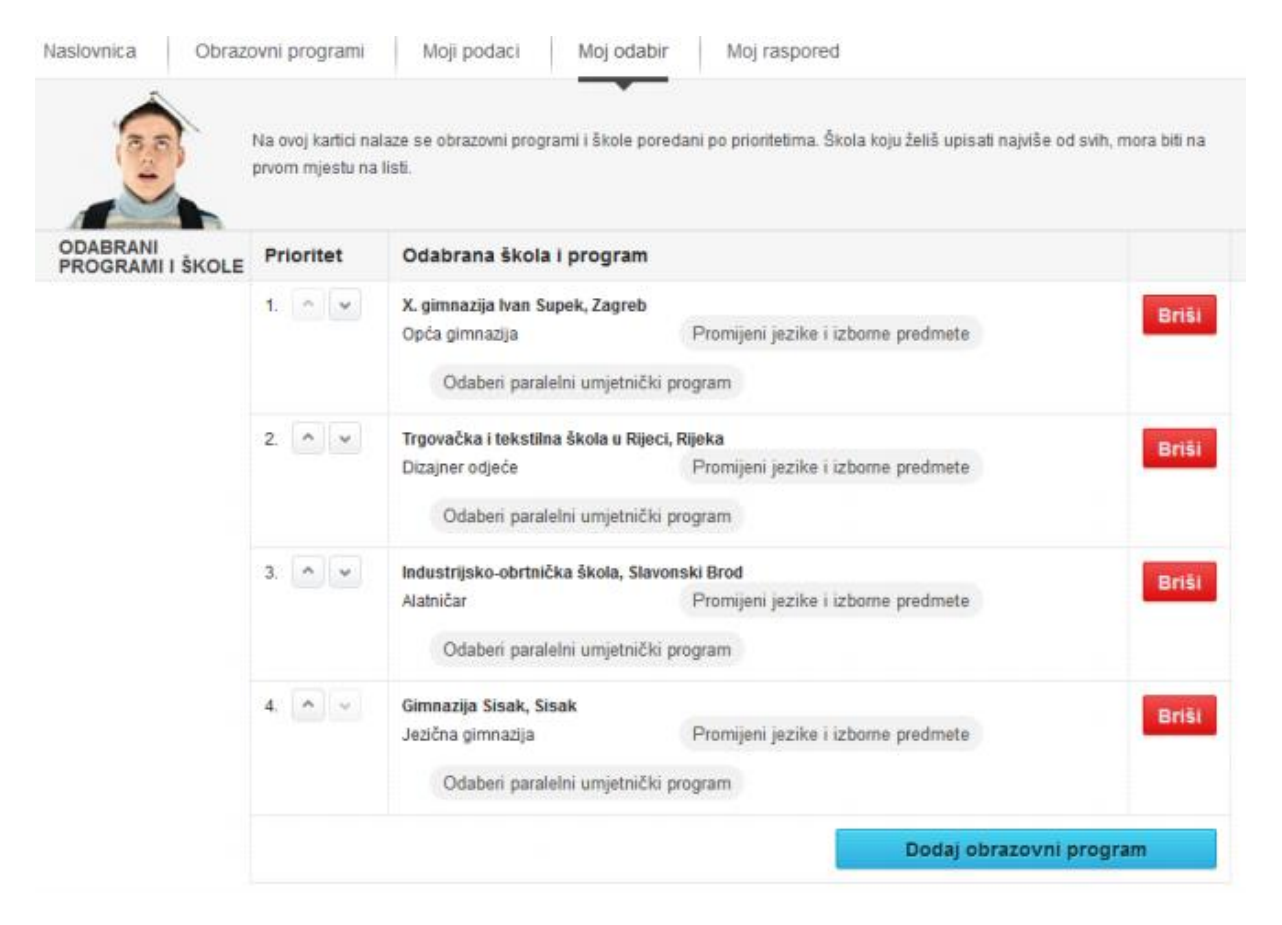

Na kartici Moj odabir možeš vidjeti listu prioriteta obrazovnih programa koje si prijavio/la.

Na 1. prioritetu mora biti obrazovni program i škola koje najviše od svih želiš upisati.

Na 2. prioritetu mora biti obrazovni program i škola koje želiš upisati ako ne sakupiš dovoljno bodova ili ne zadovoljiš preduvjete za svoj 1. prioritet.

I tako dalje...

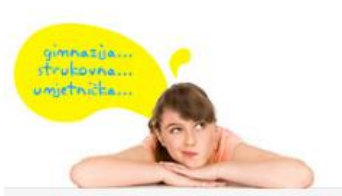

E-pošta: <u>helpdesk@skole.hr</u> Telefon: 01 6661 500 Skype: <u>Korisničke upute</u> <u>Često postavljena pitanja (FAQ)</u>

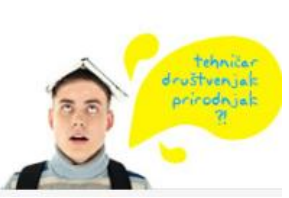

|          | demoj<br>virednjul |
|----------|--------------------|
| Upisi.hr |                    |
|          |                    |

| 2. ^ ~ | Trgovačka i tekstilna škola i | u Rijeci, Rijeka                    | Briši    |
|--------|-------------------------------|-------------------------------------|----------|
|        | Dizajner odjeće               | Promijeni jezike i izborne predmete | - Cittar |
|        | Odaberi paralelni umje        | etnički program                     |          |

Obrazovne programe i škole možeš micati po prioritetima klikom na strelice uz prioritet ili ih obrisati sa liste klikom na "Briši".

Klikom na "Promijeni jezike i izborne predmete" možeš za već prijavljeni program promijeniti predmete koje si odabrao dok si ga postavljao na listu.

Klikom na "Odaberi paralelni umjetnički program", možeš odabrati umjetnički program koji će činiti kombinaciju s općeobrazovnim programom. Za ostvarenje prava upisa na takvu kombinaciju potrebno je ostvariti pravo upisa na rang listama oba programa. U suprotnome niti jedan od dva programa neće biti upisani.

Dodatne obrazovne programe možeš postaviti na listu prioriteta klikom na "Dodaj obrazovni program" ili preko kartice "Obrazovni programi".

Važno je da se na listi prioriteta nalaze samo obrazovni programi koje doista namjeravaš upisati.

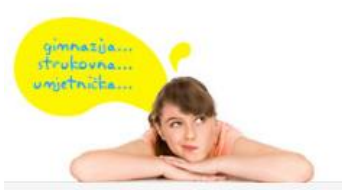

E-pošta: <u>helpdesk@skole.hr</u> Telefon: 01 6661 500 Skype: <u>Korisničke upute</u> <u>Često postavljena pitanja (FAQ)</u>

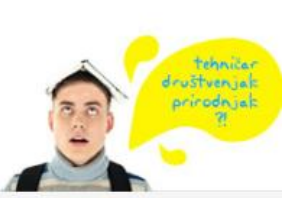

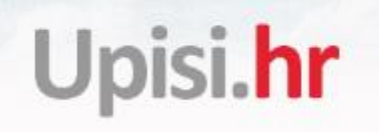

#### Kartica Moj raspored

| Naslovnica Obraz | ovni programi Moji podaci Moj odabir M                                 | oj raspored              |                            |                                             |
|------------------|------------------------------------------------------------------------|--------------------------|----------------------------|---------------------------------------------|
|                  | Ovdje možeš vidjeti raspored dodatnim provjera vještina i sposob       | nosti ako programi koje  | si prijavio/la provode tal | ave provjere.                               |
| TERMINI          | Škola                                                                  | Program                  | Provjera                   | Termin                                      |
|                  | GLAZBENA ŠKOLA VATROSLAVA LISINSKOG BJELOVAR,<br>Bjelovar (07-004-511) | Glazbenik<br>saksofonist | Glazbenik<br>saksofonist   | Još nije<br>definiran<br>termin<br>provjere |

Na kartici Moj raspored možeš vidjeti raspored dodatnih provjera vještina i sposobnosti ako obrazovni programi koje si prijavio/la provode takve provjere.

Navedeni su škola i program koje si prijavio/la te naziv provjere kao i termin održavanja ako je definiran. U trenutku kada srednja škola definira termin provođenja provjere, on će biti ovdje vidljiv.

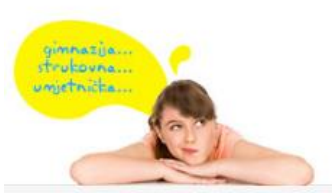

E-pošta: <u>helpdesk@skole.hr</u> Telefon: 01 6661 500 Skype: <u>Korisničke upute</u> <u>Često postavljena pitanja (FAQ)</u>

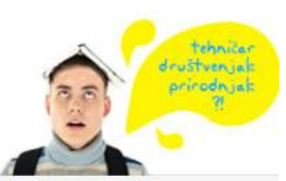

#### Kartica Moji rezultati

Na kartici *"Moji rezultati"* možeš vidjeti popis škola i programa koje si prijavio/la zajedno s bodovima, rangom, upisnom kvotom i informacijom jesu li preduvjeti zadovoljeni.

| laslovnica | ica Obrazovni programi Moji podaci Moj o |                                                                  |                                             |                  | Moj raspore               | d Moji              | rezultati                 |                 |                    |                                   |
|------------|------------------------------------------|------------------------------------------------------------------|---------------------------------------------|------------------|---------------------------|---------------------|---------------------------|-----------------|--------------------|-----------------------------------|
|            |                                          |                                                                  |                                             |                  |                           |                     |                           |                 |                    |                                   |
| Rbr.       | Tip rangiranja                           | Škola                                                            | Program                                     | Ukupno<br>bodova | Preduvjeti<br>zadovoljeni | Struktura<br>bodova | Rang<br>prema<br>bodovima | Upisna<br>kvota | Najbolji<br>odabir | Lista                             |
| 1          | Temeljni obrazovni<br>program            | MEDICINSKA ŠKOLA U<br>RIJECI, Rijeka (08-071-516)                | Tehničar nutricionist                       | 35,90            | Ne                        | <u>Detaljno</u>     | 27                        | 28              | Da                 | Plasman<br>Abecedno               |
| 2          | Temeljni obrazovni<br>program            | MEDICINSKA ŠKOLA U<br>RIJECI, Rijeka (08-071-516)                | Dentalni<br>tehničar/Dentalna<br>tehničarka | 34,90            | Ne                        | <u>Detaljno</u>     | 41                        | 28              | -                  | Plasman<br>Abecedno               |
| з          | Temeljni obrazovni<br>program            | MEDICINSKA ŠKOLA U<br>RIJECI, Rijeka (08-071-516)                | Farmaceutski<br>tehničar                    | 34,90            | Ne                        | <u>Detaljno</u>     | 68                        | 28              | -                  | Plasman<br>Abecedno               |
| 4          | Temeljni obrazovni<br>program            | MEDICINSKA ŠKOLA U<br>RIJECI, Rijeka (08-071-516)                | Medicinska<br>sestra/tehničar opće<br>njege | 34,90            | Ne                        | <u>Detaljno</u>     | 28                        | 56              | -                  | <u>Plasman</u><br><u>Abecedno</u> |
| 5          | Temeljni obrazovni<br>program            | EKONOMSKA ŠKOLA MIJE<br>MIRKOVIĆA RIJEKA, Rijeka<br>(08-071-505) | Upravni referent                            | 34,90            | Ne                        | <u>Detaljno</u>     | 19                        | 56              | -                  | <u>Plasman</u><br><u>Abecedno</u> |
| 6          | Temeljni obrazovni<br>program            | EKONOMSKA ŠKOLA MIJE<br>MIRKOVIĆA RIJEKA, Rijeka<br>(08-071-505) | Ekonomist                                   | 34,90            | Ne                        | <u>Detaljno</u>     | 22                        | 84              | -                  | Plasman<br>Abecedno               |

Klikom na poveznicu *"Detaljno"* prikazat će ti se detaljni podaci o ostvarenim bodovima i rangu za tu školu.

| slovnica         | Obrazovni programi                  | Moji podaci             | Moj odabir            | Moj raspored             | Moji rezultati          |                        |        |
|------------------|-------------------------------------|-------------------------|-----------------------|--------------------------|-------------------------|------------------------|--------|
| -                |                                     |                         |                       |                          |                         |                        |        |
| MEDICINSK        | A ŠKOLA U RIJECI, Rijeka            | (08-071-516)            |                       |                          |                         |                        |        |
| Tehničar n       | utricionist                         |                         |                       |                          |                         |                        |        |
| Temeljni ol      | brazovni program                    |                         |                       |                          |                         |                        |        |
|                  |                                     |                         |                       |                          |                         |                        |        |
| Natrag           |                                     |                         |                       |                          |                         |                        |        |
| Preduvieti       | koji nisu zadovoljeni               |                         |                       |                          |                         |                        |        |
| Liječnička sv    | viedodžba medicine rada (donosi s   | se u sredniu školu nako | n što se objave konač | ne liestvice poretka a r | naikasniie do datuma ob | iavlienoga u Kalendaru |        |
| Potvrda obite    | ljskog ili školskog liječnika o spo | osobnosti za odabrano z | animanje              |                          |                         | ,,                     |        |
| Zaprimliena p    | rijavnica koju su potpisali učenil  | k i roditeli/starateli  |                       |                          |                         |                        |        |
| Završeno osr     | iovno obrazovanje                   |                         |                       |                          |                         |                        |        |
| Prag na bodo     | ve stečene temeljem ocjena iz šk    | ole (ostvareno 35,90 od | potrebnih 44,00)      |                          |                         |                        |        |
|                  |                                     |                         |                       |                          |                         |                        |        |
| Element vr       | jednovanja                          |                         | 5. razred             | 6. razred                | 7. razred               | 8. razred              | Ukupno |
| Prosjek          |                                     |                         | 4,50                  | 4,33                     | 4,07                    | 0,00                   | 12,90  |
| Matematika       |                                     |                         | -                     | -                        | 3,00                    | 0,00                   | 3,0    |
| Hrvatski jezik   |                                     |                         | -                     | -                        | 4,00                    | 0,00                   | 4,00   |
| Kemija           |                                     |                         | -                     |                          | 4,00                    | 0,00                   | 4,00   |
| Biologija        |                                     |                         | -                     | -                        | 4,00                    | 0,00                   | 4,00   |
| Tehnička kulti   | Jra                                 |                         | -                     |                          | 4,00                    | 0,00                   | 4.00   |
| Prvi strani jezi | k (Engleski jezik)                  |                         | -                     | -                        | 4,00                    | 0,00                   | 4,00   |
|                  |                                     |                         |                       |                          |                         |                        |        |

Odabirom poveznice *"Plasman"* otvara se lista s podacima o plasmanima gdje možeš vidjeti bodove i strukturu bodova ostalih kandidata koji konkuriraju za odabrani program.

#### Ljestvice poretka

Na adresi <u>www.upisi.hr</u> na poveznici *Moji rezultati* mogu se vidjeti ogledne ljestvice poretka nastale temeljem trenutačno poznatih podataka. **Ogledne ljestvice poretka neprestano će se mijenjati** – svaka promjena ljestvice prioriteta nekoga kandidata ili evidentiranje nekoga podatka značajnog za izračun bodovnoga stanja može uzrokovati pomake na više ljestvica poretka.

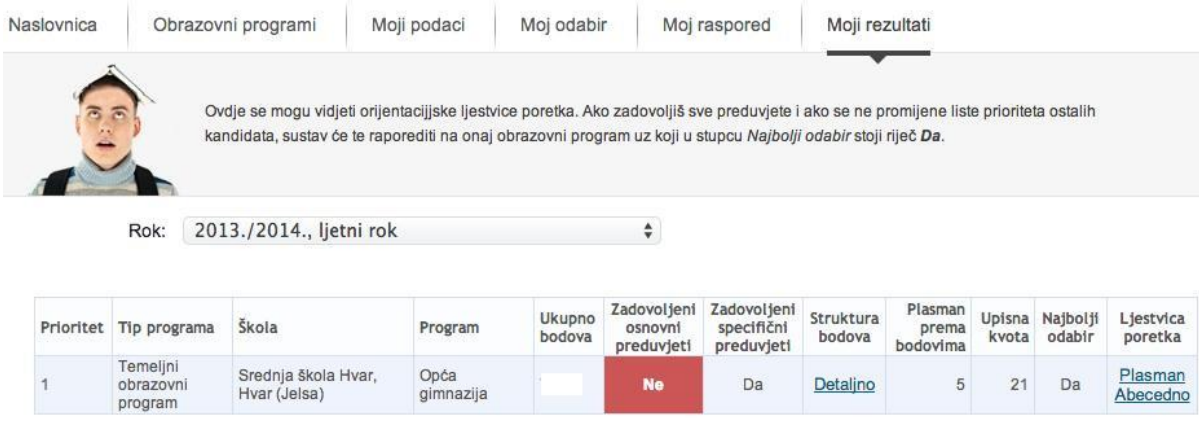

Ažurirano: 29.06.2014 13:17:58

idemo

Iz toga razloga **trenutačni plasman na oglednoj ljestvici poretka nije garancija za upis sve do trenutka objave konačnih ljestvica poretka**. Datum objave konačnih ljestvica poretka naveden je u kalendaru.

#### Ljestvice poretka obnavljaju se svakih sat vremena pa posljedicu promjene podataka ili redoslijeda na listi prioriteta nije moguće vidjeti odmah, već za najviše sat vremena, ovisno o trenutku promjene.

Na *Moji rezultati* svakome kandidatu vidljive su sumarne informacije za prijavljene obrazovne programe.

Ako je polje Zadovoljeni osnovni preduvjeti (isto vrijedi i za Zadovoljeni specifični preduvjeti) obojano crveno i u njemu piše Ne, to znači da kandidat treba zadovoljiti još neke eliminatorne preduvjete za upis u obrazovni program. Zadovoljavanje preduvjeta nije samo po sebi dovoljno za upis – kandidat se na ljestvici poretka mora naći unutar upisne kvote, što je jasno naznačeno u stupcima *Plasman prema bodovima* i *Upisna kvota*.

Računalo će algoritmom opisanim u poglavlju <u>Stvaranje ljestvica poretka</u> svakoga kandidata rasporediti na onaj program koji mu je najviše na listi prioriteta, a na kojemu se prema bodovima nalazi unutar upisne kvote. Takav je program označen oznakom *Da* u stupcu *Najbolji odabir*.

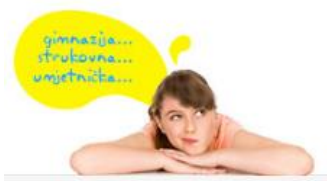

E-pošta: <u>helpdesk@skole.hr</u> Telefon: 01 6661 500 Skype: <u>Korisničke upute</u> <u>Često postavljena pitanja (FAQ)</u>

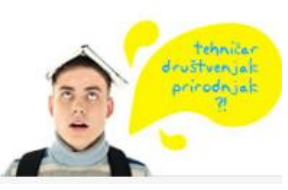

Detaljnu strukturu bodova i popis svih trenutačno nezadovoljenih preduvjeta moguće je pregledati preko poveznice *Detaljno*.

Preko poveznica <u>Plasman</u> odnosno <u>Abecedno</u> moguće je steći uvid u postignuća ostalih kandidata. Nemojte se tražiti na ljestvicama poretka obrazovnih programa koji su niže na listi prioriteta od obrazovnoga program uz koji u stupcu Najbolji odabir piše Da. S takvih ljestvica poretka kandidati su brisani na način opisan u poglavlju Stvaranje ljestvica poretka.

Rok: 2013./2014., ljetni rok \$

#### Ogledna ljestvica poretka po plasmanu

Srednja škola Hvar, Hvar (Jelsa) Opća gimnazija

Prva stranica Prethodna stranica Sljedeća stranica Posljednja stranica Prikaži stranicu 1 /1

| Plasman | Šifra učenika | Prioritet | Bodovi iz osnovne<br>škole | Dodatni bodovi | Bodovi ukupno | Unutar kvote | Struktura bodov |
|---------|---------------|-----------|----------------------------|----------------|---------------|--------------|-----------------|
| 1       | 0             | 1.        | 76,65                      | 0,00           | 76,65         | Da           | Detalino        |
| 2       | 7             | 1.        | 76,64                      | 0,00           | 76,64         | Da           | Detaljno        |
| 3       | 5             | 1.        | 76,57                      | 0,00           | 76,57         | Da           | Detaljno        |
| 4       | 3             | 1.        | 76,50                      | 0,00           | 76,50         | Da           | Detaljno        |
| 5       | 7             | 1.        | 75,57                      | 0,00           | 75,57         | Da           | Detaljno        |
| 6       | 1             | 1.        | 73,29                      | 0,00           | 73,29         | Da           | Detaljno        |
| 7       | 2             | 1.        | 72,07                      | 0,00           | 72,07         | Da           | Detaljno        |
| 8       | 5             | 1.        | 68,41                      | 0,00           | 68,41         | Da           | Detaljno        |
| 9       | 9             | 1.        | 64,62                      | 0,00           | 64,62         | Da           | Detaljno        |
| 10      | 3             | 3.        | 63,99                      | 0,00           | 63,99         | Da           | Detaljno        |
| 11      | 3             | 1.        | 59,94                      | 0,00           | 59,94         | Da           | Detaljno        |
| 12      | 1             | 1.        | 58,75                      | 1,00           | 59,75         | Da           | Detaljno        |
| 13      | 1             | 1.        | 59,57                      | 0,00           | 59,57         | Da           | Detalino        |
| 14      | 7             | 1.        | 58,79                      | 0,00           | 58,79         | Da           | Detaljno        |
| 15      | 5             | 1.        | 57,54                      | 0,00           | 57,54         | Da           | Detaljno        |
| 16      | 9             | 1.        | 55,38                      | 2,00           | 57,38         | Da           | Detaljno        |
| 17      | 3             | 1.        | 55,95                      | 0,00           | 55,95         | Da           | Detaljno        |
| 18      | 3             | 1.        | 48,10                      | 0,00           | 48,10         | Da           | Detaljno        |
| 19      | 2             | 1.        | 46,96                      | 0,00           | 46,96         | Da           | Detalino        |

Natrag

Natrag

Prva stranica Prethodna stranica Sljedeća stranica Posljednja stranica Prikaži stranicu 1 /1

Na ljestvicama poretka se nalaze i kandidati koji ne ispunjavaju preduvjete za upis sve do trenutka kada će kandidati koji ne budu ispunjavali preduvjete biti obrisani. Datum brisanja kandidata koji ne zadovoljavaju preduvjete naveden je u kalendaru.

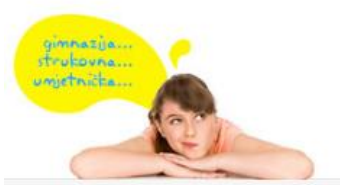

E-pošta: <u>helpdesk@skole.hr</u> Telefon: 01 6661 500 Skype: <u>Korisničke upute</u> <u>Često postavljena pitanja (FAQ)</u>

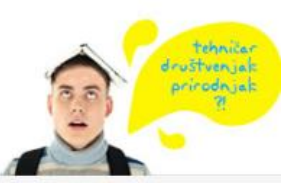

#### Stvaranje ljestvica poretka

Ljestvice poretka stvaraju se na sljedeći način.

Svakoga punog sata za svakoga kandidata pronalazi se obrazovni program koji mu je trenutačno najviši na listi prioriteta, a na kojemu se po bodovima nalazi unutar upisne kvote. Ako se takav program pronađe, kandidat se briše sa svih ostalih lista prioriteta koje su mu niže na ljestvici poretka, čime se otvaraju slobodna mjesta za kandidate ispod "crte". Ovaj se postupak ponavlja sve dok se time događaju pomaci na bolje. Po završetku postupka, objavljuju se ljestvice poretka na kojima je svaki kandidat optimalno razmješten.

Kod kandidata koji upisuju i paralelne umjetničke programe, logika raspoređivanja nešto je složenija. Pokušava se pronaći kombinacija temeljnoga (programa s općeobrazovnim predmetima) i paralelnoga umjetničkog programa koja je kandidatu najviše na listi prioriteta, a u kojoj se nalazi unutar upisne kvote na oba obrazovna programa. Ako se niti jedna takva kombinacija ne pronađe, kandidata se pokušava smjestiti na temeljni obrazovni program koji mu je najviše na listi prioriteta, a na kojemu se nalazi unutar upisne kvote.

Ovdje valja uzeti u obzir da je umjetničkim školama omogućeno da neprekidno mijenjaju upisne kvote za pojedine instrumente (unutar odobrene upisne kvote), ali i da kvotu za instrument (ili plesni program) raspodjeljuju između ljestvica poretka za program s općeobrazovnim predmetima ("muzički razred") i paralelni umjetnički program.

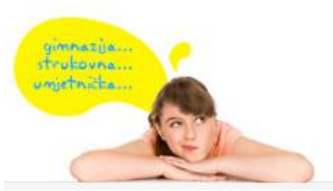

E-pošta: <u>helpdesk@skole.hr</u> Telefon: 01 6661 500 Skype: Korisničke upute Često postavljena pitanja (FAQ)

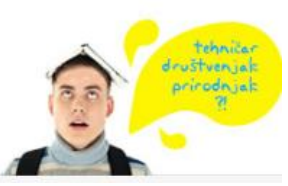

#### Postupak preliminarnog rangiranja učenika s teškoćama u razvoju

Učenicima koji su sudjelovali u preliminarnom rangiranju učenika s teškoćama prikazuju se rezultati preliminarnog rangiranja i redovnog rangiranja.

Prikaz strukture bodova ovisi o tome gledaju li "Sumarne rezultate rangiranja" ili "Sumarne rezultate preliminarnog rangiranja učenika s teškoćama u razvoju". Na "Sumarnim rezultatima rangiranja" prikazat će im se struktura bodova u kojoj su im evidentirani dodatni bodovi za izravan upis, a na "Sumarnim rezultatima preliminarnog rangiranja učenika s teškoćama u razvoju" vidjet će strukturu bodova s kojom su konkurirali u preliminarnom rangiranju.

Bodovi temeljem kojih su se učenici rangirali u preliminarnom rangiranju uzeti su u trenutku samog rangiranja. Učenicima kojima su naknadno uneseni rezultati koji bih kvalificirali za upis, ako nigdje nisu ostvarili pravo upisa, odnosno upis na viši prioritet, bit će omogućen upis na onom programu koji je najviše na njihovoj listi prioriteta a na kojem imaju više bodova od zadnjeg učenika s teškoćama u razvoju koji je ostvario pravo upisa.

Na sumarnim rezultatima redovnog rangiranja uz kvotu je prikazana fusnota koja ispod tablice opisuje zašto se odobrena kvota smanjila. Za preliminarno rangiranje navedena je maksimalna kvota za učenike s teškoćama u razvoju, određena člankom 4. Državnoga pedagoškog standarda, a fusnotom su označene kvote za koje se jedan dio, ili cijela kvota, odnosi na kombinirani odjel.

#### Preduvjeti

U preliminarnom rangiranju svim učenicima se kao prijavnica priznala prijava za preliminarno rangiranje te im je stoga taj preduvjet zadovoljen. Liječnička svjedodžba medicine rada i Potvrda liječnika su im također priznate.

Ako je učenik naknadno redovno prijavio neki program, preduvjet "Prijavnica" bit će zadovoljen samo ako je prijavio neke od programa koje je prijavio i u preliminarnom rangiranju. Ako prijavi program koji nije prijavio u preliminarnom rangiranju, morat će dostaviti prijavnicu. Liječnička svjedodžba medicine rada i Potvrda liječnika priznaju im se samo za programe koji su bili na njihovoj listi za preliminarno rangiranje.

#### Smanjenje kvote

Odobrena kvota umanjuje se za broj učenika koji ponavljaju razred. Ako su učenici s teškoćama u razvoju ostvarili pravo izravnoga upisa na program, tada se odobrena kvota umanjuje prema članku 4. Državnoga pedagoškog standarda. Za programe u kombiniranom odjelu kvota za učenike s teškoćama u razvoju nije jednoznačno određena za svaki program. Člankom 4. Državnoga pedagoškog standarda određena je maksimalna kvota učenika s teškoćama u razvoju za odjel. Kvota za učenike s teškoćama u konačnici je određena brojem cijelih odjela odobrenih za program, a ako je

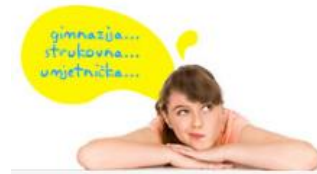

E-pošta: <u>helpdesk@skole.hr</u> Telefon: 01 6661 500 Skype: <u>Korisničke upute</u> <u>Često postavliena pitanja (FAQ)</u>

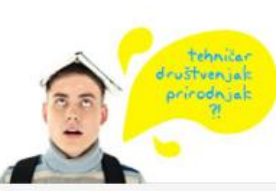

Sumarni rezultati rangiranja

za program odobren i kombinirani odjel tada se kvota za učenike s teškoćama, za taj odjel, dijeli između svih programa u kombiniranom odjelu.

Ovdje valja naglasiti da se odobrena kvota smanjivala samo za učenike s teškoćama u razvoju koji su na ljestvici poretka bili unutar kvote određene cijelim odjelima za program. U kombiniranom odjelu nije jednoznačno određeno kojem od programa je potrebno umanjiti kvotu i za koliko. U postupku preliminarnog rangiranja, kvota za učenike s teškoćama u razvoju propisana člankom 4. Državnoga pedagoškog standarda, korištena je na način da su se učenici prvo raspoređivali u kvotu za cijele odjele gdje je moguće jednoznačno odrediti smanjenje redovne kvote. Zatim je za kombinirani odjel kreirana ljestvica poretka koju čine svi učenici koji su prijavili bilo koji od programa u kombiniranom odjelu. Pravo upisa ostvarila su prva tri učenika jer maksimalan broj učenika s teškoćama u razvoju u jednom odjel iznosi tri.

#### Učenik koji nije ostvario pravo upisa u preliminarnim rangiranjem učenika s teškoćama i dodao je "redovne" prijave

| Prioritet | Tip programa                     | Škola                                                 | Program                                            | Ukupno<br>bodova | Zadovoljeni<br>osnovni<br>preduvjeti | Zadovoljeni<br>specifični<br>preduvjeti | Struktura<br>bodova | Plasman<br>prema<br>bodovima | Upisna<br>kvota | Najbolji<br>odabir | Ljestvica<br>poretka       |
|-----------|----------------------------------|-------------------------------------------------------|----------------------------------------------------|------------------|--------------------------------------|-----------------------------------------|---------------------|------------------------------|-----------------|--------------------|----------------------------|
| 1         | Temeljni<br>obrazovni<br>program | Strojarska tehnička škola<br>Osijek, Osijek           | Instalater<br>grijanja i<br>klimatizacije -<br>JMO | 27,00            | Da                                   | Da                                      | <u>Detaljno</u>     | 6                            | 12              | Da                 | <u>Plasman</u><br>Abecedno |
| 2         | Temeljni<br>obrazovni<br>program | Elektrotehnička i<br>prometna škola Osijek,<br>Osijek | Vozač motornog<br>vozila                           | 27,00            | Da                                   | Da                                      | <u>Detaljno</u>     | 20                           | 24 <sup>1</sup> | -                  | <u>Plasman</u><br>Abecedno |
| 3         | Temeljni<br>obrazovni<br>program | Strojarska tehnička škola<br>Osijek, Osijek           | Instalater kućnih<br>instalacija - JMO             | 27,00            | Da                                   | Da                                      | <u>Detaljno</u>     | 3                            | 14              | -                  | <u>Plasman</u><br>Abecedno |

1.Odobrena kvota (28 mjesta) umanjena je zbog učenika koji ponavljaju razred (2 mjesta) i učenika s teškoćama u razvoju koji su ostvarili izravno pravo upisa (2 mjesta - maksimalan broj učenika u razrednom odjelu određen je člankom 4. Državnog pedagoškog standarda).

| Prioritet | Tip programa                     | Škola                                                 | Program                                            | Ukupno<br>bodova                  | Zadovoljeni<br>osnovni<br>preduvjeti | Zadovoljeni<br>specifični<br>preduvjeti | Struktura<br>bodova | Plasman<br>prema<br>bodovima | Upisna<br>kvota | Pravo<br>upisa | Ljestvica<br>poretka       |
|-----------|----------------------------------|-------------------------------------------------------|----------------------------------------------------|-----------------------------------|--------------------------------------|-----------------------------------------|---------------------|------------------------------|-----------------|----------------|----------------------------|
| 1         | Temeljni<br>obrazovni<br>program | Elektrotehnička i<br>prometna škola Osijek,<br>Osijek | Vozač motornog<br>vozila                           | Nisu<br>zadovoljeni<br>preduvjeti | Ne                                   | Da                                      | <u>Detaljno</u>     | -                            | 3               | -              | <u>Plasman</u><br>Abecedno |
| 2         | Temeljni<br>obrazovni<br>program | Strojarska tehnička škola<br>Osijek, Osijek           | Instalater<br>grijanja i<br>klimatizacije -<br>JMO | Nisu<br>zadovoljeni<br>preduvjeti | Ne                                   | Da                                      | <u>Detaljno</u>     | -                            | 3 <sup>1</sup>  | -              | <u>Plasman</u><br>Abecedno |
| 3         | Temeljni<br>obrazovni<br>program | Strojarska tehnička škola<br>Osijek, Osijek           | Instalater kućnih<br>instalacija - JMO             | Nisu<br>zadovoljeni<br>preduvjeti | Ne                                   | Da                                      | <u>Detaljno</u>     | -                            | 3 <sup>2</sup>  | -              | <u>Plasman</u><br>Abecedno |

Sumarni rezultati preliminarnog rangiranja učenika s teškoćama u razvoju

1.3 mjesta dijele se između svih programa u kombiniranom odjelu: Instalater grijanja i klimatizacije - JMO, Plinoinstalater - JMO, Vodoinstalater - JMO
2.3 mjesta dijele se između svih programa u kombiniranom odjelu: Automehatroničar - JMO, Instalater kućnih instalacija - JMO

Ažurirano: 30.06.2014 13:53:48

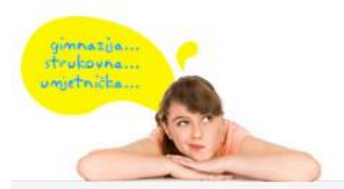

E-pošta: <u>helpdesk@skole.hr</u> Telefon: 01 6661 500 Skype: <u>Korisničke upute</u> <u>Često postavljena pitanja (FAQ)</u>

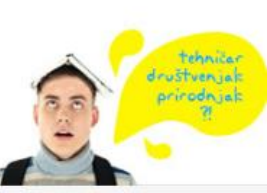

#### Učenik koji je ostvario pravo upisa preliminarnim rangiranjem učenika s teškoćama

Sumarni rezultati rangiranja

| Prioritet | Tip programa                     | Škola                               | Program     | Ukupno<br>bodova | Zadovoljeni<br>osnovni<br>preduvjeti | Zadovoljeni<br>specifični<br>preduvjeti | Struktura<br>bodova | Plasman<br>prema<br>bodovima | Upisna<br>kvota | Najbolji<br>odabir | Ljestvica<br>poretka              |
|-----------|----------------------------------|-------------------------------------|-------------|------------------|--------------------------------------|-----------------------------------------|---------------------|------------------------------|-----------------|--------------------|-----------------------------------|
| 1         | Temeljni<br>obrazovni<br>program | Strukovna škola Vukovar,<br>Vukovar | Kuhar - JMO | lzravan<br>upis  | Da                                   | Da                                      | <u>Detaljno</u>     | 1                            | 16              | Da                 | <u>Plasman</u><br><u>Abecedno</u> |

#### Sumarni rezultati preliminarnog rangiranja učenika s teškoćama u razvoju

| Prioritet | Tip programa                     | Škola                               | Program                              | Ukupno<br>bodova | Zadovoljeni<br>osnovni<br>preduvjeti | Zadovoljeni<br>specifični<br>preduvjeti | Struktura<br>bodova | Plasman<br>prema<br>bodovima | Upisna<br>kvota | Pravo<br>upisa | Ljestvica<br>poretka       |
|-----------|----------------------------------|-------------------------------------|--------------------------------------|------------------|--------------------------------------|-----------------------------------------|---------------------|------------------------------|-----------------|----------------|----------------------------|
| 1         | Temeljni<br>obrazovni<br>program | Strukovna škola Vukovar,<br>Vukovar | Kuhar - JMO                          | 25,89            | Da                                   | Da                                      | <u>Detaljno</u>     | 1                            | 3 <sup>1</sup>  | Da             | <u>Plasman</u><br>Abecedno |
| 2         | Temeljni<br>obrazovni<br>program | Strukovna škola Vukovar,<br>Vukovar | Konobar - JMO                        | 25,89            | Da                                   | Da                                      | <u>Detaljno</u>     | -                            | 32              | -              | <u>Plasman</u><br>Abecedno |
| 3         | Temeljni<br>obrazovni<br>program | Strukovna škola Vukovar,<br>Vukovar | Hotelijersko-<br>turistički tehničar | 47,89            | Da                                   | Da                                      | <u>Detaljno</u>     | -                            | 3               | -              | <u>Plasman</u><br>Abecedno |

1. 3 mjesta dijele se između svih programa u kombiniranom odjelu: Pekar - JMO, Kuhar - JMO, Konobar - JMO

2. 3 mjesta dijele se između svih programa u kombiniranom odjelu: Pekar - JMO, Kuhar - JMO, Konobar - JMO

Ažurirano: 30.06.2014 13:53:42

idemo

### Učenik koji je ostvario pravo upisa preliminarnim rangiranjem učenika s teškoćama, a naknadno mu je dodana prijava za paralelni program

#### Sumarni rezultati rangiranja

| Prioritet | Tip programa                       | Škola                                        | Program                                                                  | Ukupno<br>bodova | Zadovoljeni<br>osnovni<br>preduvjeti | Zadovoljeni<br>specifični<br>preduvjeti | Struktura<br>bodova | Plasman<br>prema<br>bodovima | Upisna<br>kvota | Najbolji<br>odabir | Ljestvica<br>poretka              |
|-----------|------------------------------------|----------------------------------------------|--------------------------------------------------------------------------|------------------|--------------------------------------|-----------------------------------------|---------------------|------------------------------|-----------------|--------------------|-----------------------------------|
|           | Temeljni<br>obrazovni<br>program   | Tehnička škola, Zadar                        | Tehničar za<br>elektroniku                                               | Izravan<br>upis  | Da                                   | Da                                      | <u>Detaljno</u>     | 1                            | 22 <sup>1</sup> | Da                 | <u>Plasman</u><br>Abecedno        |
| 1         | Paralelni<br>umjetnički<br>program | Glazbena škola Blagoje<br>Bersa Zadar, Zadar | Glazbenik -<br>pripremno<br>obrazovanje:<br>Glazbenik<br>teorijski smjer | 0,00             | Ne                                   | Ne                                      | <u>Detaljno</u>     | 1                            | 10              | Da                 | <u>Plasman</u><br><u>Abecedno</u> |

1. Odobrena kvota (24 mjesta) umanjena je zbog učenika koji ponavljaju razred (2 mjesta).

| Prioritet | Tip programa                     | Škola                                                                           | Program                                 | Ukupno<br>bodova | Zadovoljeni<br>osnovni<br>preduvjeti | Zadovoljeni<br>specifični<br>preduvjeti | Struktura<br>bodova | Plasman<br>prema<br>bodovima | Upisna<br>kvota | Pravo<br>upisa | Ljestvica<br>poretka              |
|-----------|----------------------------------|---------------------------------------------------------------------------------|-----------------------------------------|------------------|--------------------------------------|-----------------------------------------|---------------------|------------------------------|-----------------|----------------|-----------------------------------|
| 1         | Temeljni<br>obrazovni<br>program | Tehnička škola, Zadar                                                           | Tehničar za<br>elektroniku              | 41,90            | Da                                   | Da                                      | <u>Detaljno</u>     | 1                            | 3               | Da             | <u>Plasman</u><br><u>Abecedno</u> |
| 2         | Temeljni<br>obrazovni<br>program | Tehnička škola, Zadar                                                           | Računalni<br>tehničar za<br>strojarstvo | 43,90            | Da                                   | Da                                      | <u>Detaljno</u>     | -                            | 3               | -              | <u>Plasman</u><br>Abecedno        |
| 3         | Temeljni<br>obrazovni<br>program | Poljoprivredna,<br>prehrambena i<br>veterinarska škola Stanka<br>Ožanića, Zadar | Veterinarski<br>tehničar                | 41,90            | Da                                   | Da                                      | <u>Detaljno</u>     | -                            | 3               | -              | <u>Plasman</u><br><u>Abecedno</u> |

#### Sumarni rezultati preliminarnog rangiranja učenika s teškoćama u razvoju

Ažurirano: 30.06.2014 13:53:41

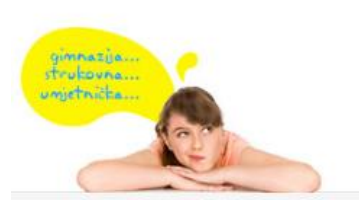

E-pošta: <u>helpdesk@skole hr</u> Telefon: 01 6661 500 Skype: <u>Korisničke upute</u> <u>Često postavljena pitanja (FAQ)</u>

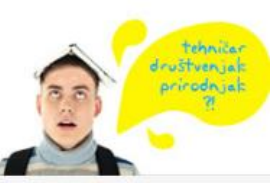